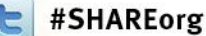

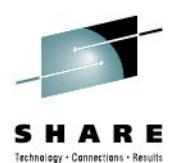

# MVS/QuickRef: Beyond The Basics of QW

Speaker Name: Chuck Davis Speaker Company: Chicago-Soft, Ltd.

Date of Presentation: August 6, 2012 Session Number: 11583

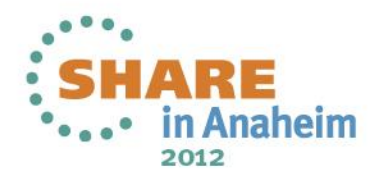

## MVS/QuickRef Requesting Users With Experience

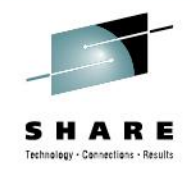

I would like you to contact me if you have experience using MVS/QuickRef in either of the two following areas:

- Using MVS/QuickRef in a Disaster Recovery.
- Using MVS/QuickRef's DASD Free Space Report to monitor and / or manage your DASD Farm.

Please contact me via e-mail at <a href="mailto:cdavis@quickref.com">cdavis@quickref.com</a> if you are willing to share your experiences with me.

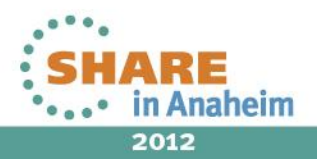

## MVS/QuickRef Presentation Topics – 1 of 2

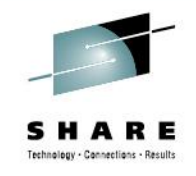

- 1. Using Cursor-driven invocation from within SDSF LOG function
- 2. Using Q/R from within EDIT to lookup JCL syntax
- **3**. Using DASD Free Space report
- 4. Using Cursor-driven invocation from within EDIT on COBOL source
- 5. Using Cut & paste from the TOOLBOX
- 6. Using Dataset List report

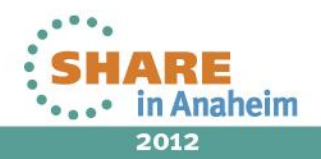

Complete your sessions evaluation online at SHARE.org/AnaheimEval

## MVS/QuickRef Presentation Topics – 2 of 2

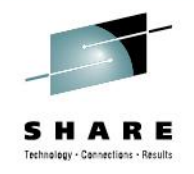

- 7. Using QWIKREXX function to capture Q/R output
- 8. Using recursive invocation of Q/R
- 9. Using automated message lookup for ABENDs embedded in a message
- 10. Using FC (Findcode) function
- 11. Using Textmarks
- 12. Handling the license key file

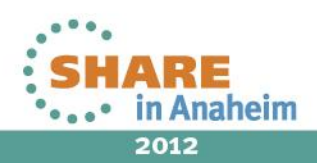

## MVS/QuickRef Ways to Find z/OS Reference Information

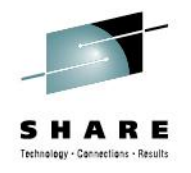

- Ask someone
- Search for the information on the internet
- Visit IBM's z/OS library
- Use MVS/QuickRef

To use MVS/QuickRef, issue QW on the ISPF command line, and you will see the following....

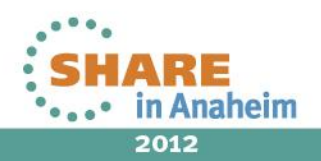

\* MVS/QuickRef 7.6 - Main Menu \*

Command ==

Please enter one of the options listed below:

- C Request Reference Information by Category
- R Request Reference Information by Name
- L List Vendors, Products, and Releases
- S Request DASD Free Space Information
- ? What's New with MVS/QuickRef?
- X Exit MVS/QuickRef

Chicago-Soft acknowledges that portions of MVS/QuickRef's data base content are based on copyrighted work or works owned by IBM Corporation, from whom Chicago-Soft has obtained a limited license. Chicago-Soft alone is responsible for any inaccuracies that may appear within the MVS/QuickRef data base. Customer support for MVS/QuickRef is supplied solely by Chicago-Soft. All questions concerning MVS/QuickRef should be referred directly to Chicago-Soft, Ltd., NOT to IBM.

Type HELP on the command line to access MVS/QuickRef help information.

"Solutions...Not Just Software" MVS/QuickRef Copyright (C) 1989–2007, Chicago–Soft, Ltd.

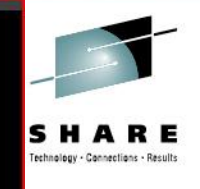

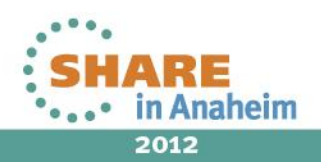

## MVS/QuickRef Best Ways to Invoke MVS/Quick-Ref

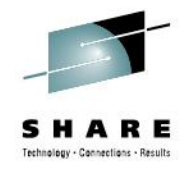

Novice Users access QuickRef via the menus.

Power Users recommend:

- Using Fastpath
- Using Cursor-driven invocation

Here's an example of a Fastpath command issued on the ISPF EDIT command line ....

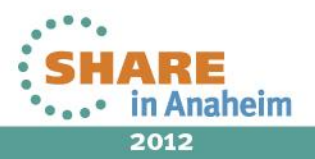

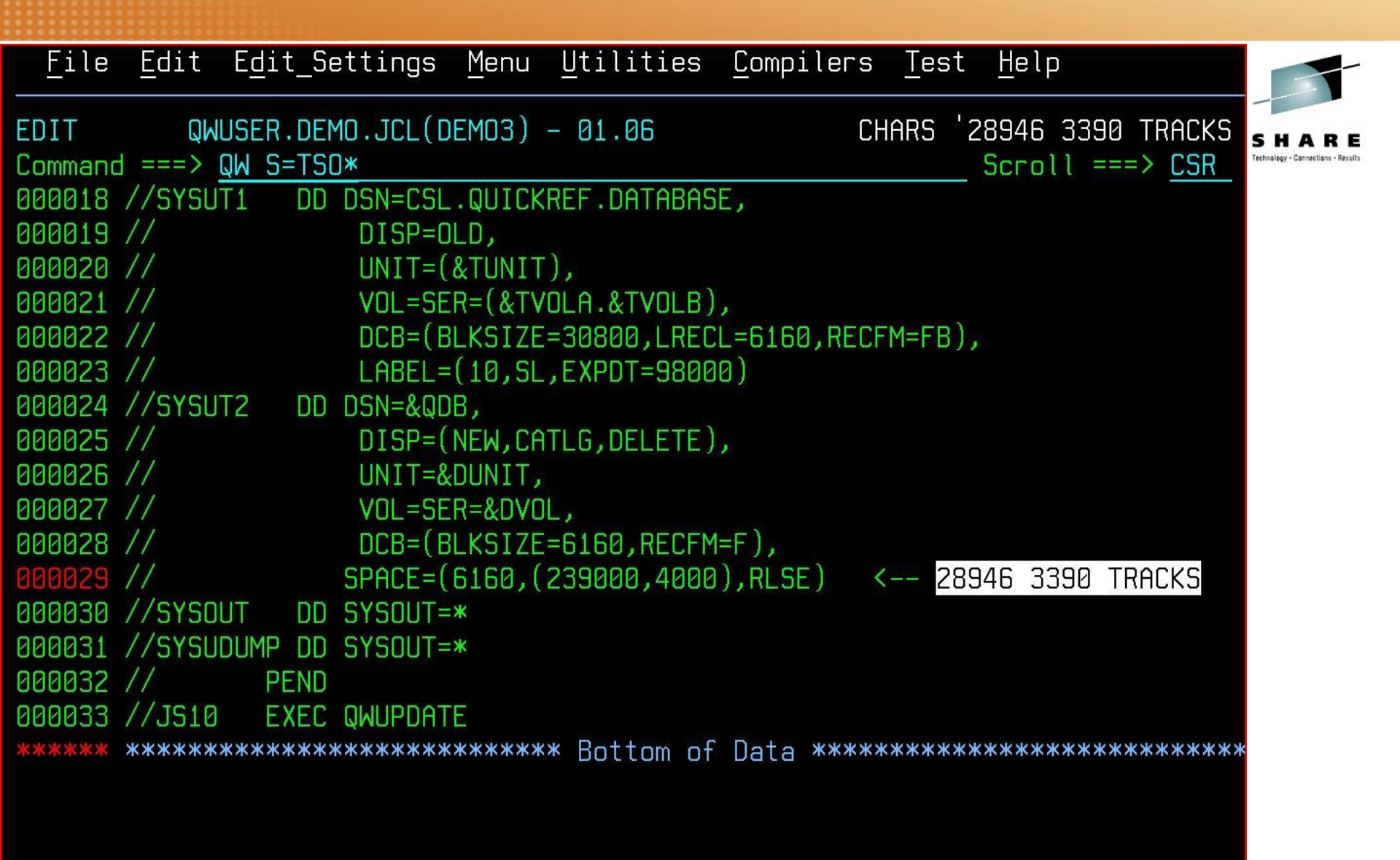

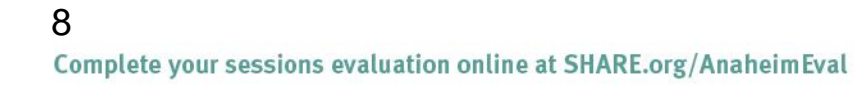

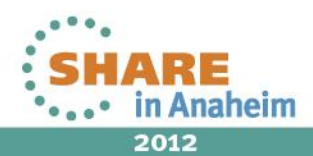

## MVS/QuickRef Best Ways to Invoke MVS/Quick-Ref

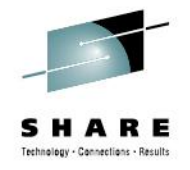

Novice Users use the menus.

Power Users recommend:

- Using Fastpath
- Using Cursor-driven invocation

Here's an example of Cursor-driven invocation:

Type QW on the command line and put your cursor on the item to be looked up. Then, press ENTER ....

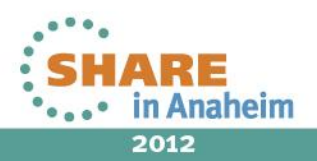

| File            | <u>E</u> dit E | E <u>d</u> it_Se | ettings  | <u>M</u> enu | <u>U</u> tilities | <u>C</u> ompilers | <u>T</u> est | <u>H</u> elp                               |                                             |
|-----------------|----------------|------------------|----------|--------------|-------------------|-------------------|--------------|--------------------------------------------|---------------------------------------------|
| EDIT<br>Commanc | QWU9<br>  ===  | SER.DEN          | 10.JCL(C | EMO2)        | - 01.15           |                   | CH           | ARS 'COND' found<br>Scroll ===> <u>CSR</u> | SHARE<br>Technology - Connections - Results |
| 000031          | //*            |                  |          |              |                   |                   |              |                                            |                                             |
| 000032          | //PS20         | EXEC             | PGM=IEE  | COPY,F       | EGION=1024K       | ,COND=            |              |                                            |                                             |
| 000033          | //SYSPRI       | INT DD           | SYSOUT=  | *            |                   |                   |              |                                            |                                             |
| 000034          | //I            | DD               | DSN=CSL  | .QWI07       | 20.F2,            |                   |              |                                            |                                             |
| 000035          | 11             |                  | DISP=(C  | ILD, PAS     | iS),              |                   |              |                                            |                                             |
| 000036          | 11             |                  | UNIT=&T  | UNIT,        |                   |                   |              |                                            |                                             |
| 000037          | 11             |                  | VOL=REF  | =*.PS1       | 0.I,              |                   |              |                                            |                                             |
| 000038          | 11             |                  | LABEL=(  | 3,SL,E       | XPDT=98000)       |                   |              |                                            |                                             |
| 000039          | //0            | DD               | DSN=&ME  | SSAG,        |                   |                   |              |                                            |                                             |
| 000040          | 11             |                  | DISP=(N  | IEW, CAT     | LG,DELETE),       |                   |              |                                            |                                             |
| 000041          | 11             |                  | UNIT=&D  | UNIT,        |                   |                   |              |                                            |                                             |
| 000042          | 11             |                  | VOL=SEF  | =&DVOL       | 7                 |                   |              |                                            |                                             |
| 000043          | 11             |                  | SPACE=(  | TRK, (2      | ,2,2),RLSE)       |                   |              |                                            |                                             |
| 000044          | //*            |                  |          |              |                   |                   |              |                                            |                                             |
| 000045          | //PS30         | EXEC             | PGM=IEE  | ICOPY, F     | EGION=1024K       |                   |              |                                            |                                             |
| 000046          | //SYSPRI       | INT DD           | SYSOUT=  | *            |                   |                   |              |                                            |                                             |
| 000047          | //I            | DD               | DSN=CSL  | .QWI07       | 20.F3,            |                   |              |                                            |                                             |
| 000048          | 11             |                  | DISP=(C  | ILD, PAS     | iS),              |                   |              |                                            |                                             |
| 000049          | 11             |                  | UNIT=&T  | UNIT,        |                   |                   |              |                                            |                                             |
| 000050          | 11             |                  | VOL=REF  | =*.PS1       | 0.I,              |                   |              |                                            |                                             |

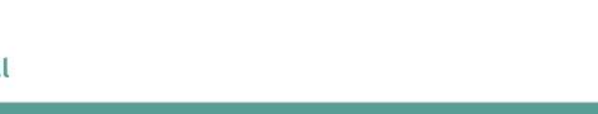

.....

SHARE

••••• in Anaheim 2012

••••

## MVS/QuickRef Setting the PF Keys

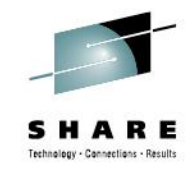

**TIP**: Use the ISPF command KEYS to set a PF Key (we recommend PF23 or Shift PF 11) to the QW command.

You will have to use the KEYS command for each ISPF application (for example, BROWSE/EDIT will be a different application from SDSF).

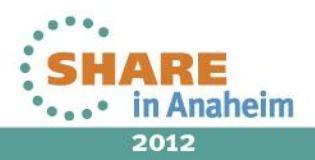

|                                                                                                 | ——— Keulist Utilitu ——     |                                                                                                    |                                                                                                    |                             |
|-------------------------------------------------------------------------------------------------|----------------------------|----------------------------------------------------------------------------------------------------|----------------------------------------------------------------------------------------------------|-----------------------------|
| <u>F</u> ile                                                                                    | Regilist Stiffing          |                                                                                                    |                                                                                                    |                             |
| PRIVATE<br>Command ===>                                                                         | ISR Keylist ISRSPEC Change | Rou<br>Scr                                                                                            | u 13 to 24 of 24<br>oll ===> <u>CSR</u> _                                                                   | SHA<br>Technology - Connect |
| Make changes and then s                                                                         | elect File action bar.     |                                                                                                    |                                                                                                    |                             |
| Keylist Help Panel Name                                                                         | e <u>ISRSPECH</u>          |                                                                                                    |                                                                                                    |                             |
| KeyDefinitionF13.F14.F14.F15.F15.F16.F17.RETURNF17.F18.F19.UPF20.F21.SWAPF22.F23.QWF24.CRETRIEV |                            | Format<br>SHORT<br>LONG<br>SHORT<br>SHORT<br>SHORT<br>LONG<br>LONG<br>LONG<br>SHORT<br>SHORT<br>SHORT | Label<br>Help<br>Split<br>End<br>Return<br>Rfind<br>Rchange<br>Up<br>Down<br>Swap<br>Left<br>QW<br>Cretriev |                             |

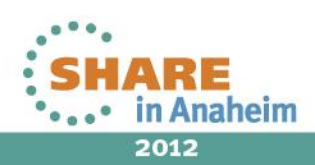

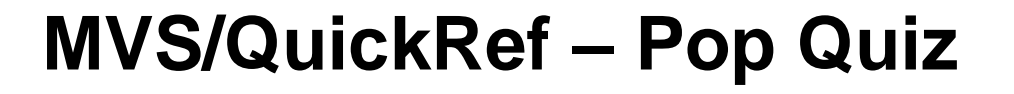

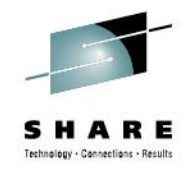

Pop Quiz I

Question:

How many items are there in the MVS/QuickRef database (as distributed in Release 7.6)?

Answer:

Total number of items in data base: 4,428,037

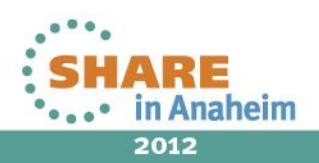

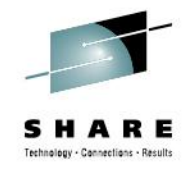

Scenario 1 - Using Cursor-driven invocation from within SDSF LOG function

Job abends with 80A RC=10

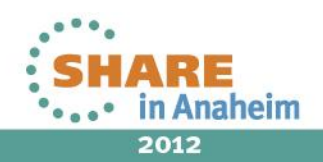

| <br><u>D</u> isplay <u>F</u> ilter                                                                                                    | <u>V</u> iew <u>P</u> rint <u>O</u> ptions <u>S</u> earch <u>H</u> elp                                                                                                    |                                |
|----------------------------------------------------------------------------------------------------|----------------------------------------------------------------------------------------------------|--------------------------------|
| SDSF OUTPUT DISPLA<br>COMMAND INPUT ===><br>*****                                                                                                    | Y QWUSER01 JOB01310 DSID 2 LINE 0 COLUMNS 02- 81<br>SCROLL ===> CSR<br>************************************                                                                                                    | ARE<br>· Cannections - Results |
|                                                                                                    | JES2 JOB LOG SYSTEM SYS1 NODE                                                                                                    |                                |
| 12.28.36 JOB01310 -<br>12.28.36 JOB01310<br>12.28.36 JOB01310<br>12.28.36 JOB01310<br>12.28.36 JOB01310<br>12.28.36 JOB01310<br>12.28.37 JOB01310<br>12.28.37 JOB01310<br>12.28.37 JOB01310<br>12.28.37 JOB01310<br>113<br>113 | TUESDAY, 17 JUL 2012<br>IRR010I USERID RSC004 IS ASSIGNED TO THIS JOB.<br>IEF677I WARNING MESSAGE(S) FOR JOB QWUSER01 ISSUED<br>ICH70001I RSC004 LAST ACCESS AT 12:28:13 ON TUESDAY, JULY 1<br>\$HASP373 QWUSER01 STARTED - INIT 1 - CLASS A - SYS SYS1<br>IEF403I QWUSER01 - STARTED - TIME=12.28.36<br>IEA705I ERROR DURING GETMAIN SYS CODE = 80A-10 QWUSER01 G JS1<br>IEA705I 00F97500 008FF3A0 008FF3A0 00001200 00493E00<br>IEA995I SYMPTOM DUMP OUTPUT 113<br>SYSTEM COMPLETION CODE=80A REASON CODE=00000010<br>TIME=12.28.37 SEQ=00381 CPU=0081 ASID=0026 |                                |
| 113<br>113<br>113                                                                                                    | PSW AT TIME OF ERROR 070C1000 8149BE10 ILC 2 INTC 0D<br>NO ACTIVE MODULE FOUND<br>NAME=UNKNOWN                                                                                                    |                                |
| 113<br>113                                                                                                    | DATA AT PSW 0149BE0A - 00181610 0A0D18CE 18FB180C<br>GR 0: 84000000 1: 8480A000                                                                                                    |                                |

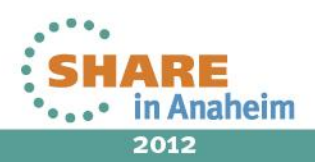

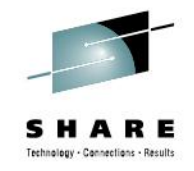

Scenario 1 - Using Cursor-driven invocation from within SDSF LOG function

- Job abends with 80A RC=10
- Put cursor on 80A and press PF 23
- MVS/QuickRef searches for all occurrences of 80A

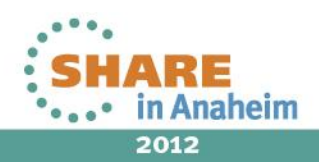

| Item ==><br>Command ==>                | - · · · · · · · · · · · · · · · · · · · |                       | Col 1 Line 1 of 10<br>Scroll ==> CSR | SHARE<br>Technology - Connections - Results |
|----------------------------------------|-----------------------------------------|-----------------------|--------------------------------------|---------------------------------------------|
|                                        | V=*                                     | P=* R=* I=80A         |                                      |                                             |
| >>>>>>>>>>>>>>>>>>>>>>>>>>>>>>>>>>>>>> | Licensed for bene                       | fit of Referential Sy | stems                                |                                             |
| Item                                   | Vendor                                  | Product               | Release                              |                                             |
| _ 80A                                  | CA TECHNOLOGIES                         | VISION:BUILDER MSGS   | R15                                  |                                             |
| 80A                                    | CA TECHNOLOGIES                         | VISION:TWO MSGS       | R15                                  |                                             |
| 80A                                    | IBM                                     | DFSORT MSGS & CODES   | V1R14                                |                                             |
| 80A                                    | IBM                                     | Z/OS SYSTEM CODES     | V1R13                                |                                             |
| 80A                                    | IBM                                     | Z/VM SYSTEM MSGS      | V4R4                                 |                                             |
| 80A                                    | IBM                                     | Z/VM SYSTEM MSGS      | V5R1                                 |                                             |
| 80A                                    | IBM                                     | Z/VM SYSTEM MSGS      | V5R2                                 |                                             |
| 80A                                    | IBM                                     | Z/VM SYSTEM MSGS      | V5R3                                 |                                             |
| 80A                                    | IBM                                     | Z/VM SYSTEM MSGS      | V5R4                                 |                                             |
| 80A                                    | IBM                                     | Z/VM SYSTEM MSGS      | V6R1                                 |                                             |
| ****                                   | k*****                                  | TOM OF LIST *******   | *****                                |                                             |
|                                        |                                         |                       |                                      |                                             |
|                                        |                                         |                       |                                      |                                             |
|                                        |                                         |                       |                                      |                                             |

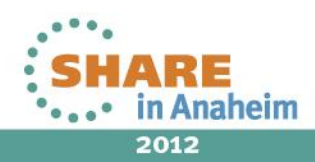

#### 80A

Explanation: An error occurred when the system tried to process an R form of the GETMAIN or FREEMAIN macro. A reason code in the SDWACRC field of the system diagnostic work area (SDWA) explains the error:

- Code Explanation
- 04 There is not enough virtual system queue area (SQA) storage available to satisfy the request.
- 08 There is not enough virtual common service area (CSA) storage available to satisfy the request.
- OC There is not enough virtual local system queue area (LSQA) storage available to satisfy the request.

| <br>Item ==><br>Command ==<br>113 | <pre>* MVS/QuickRef 7.6 * Col 1 Line 18 of 327 Scroll ==&gt; CSR SYSTEM COMPLETION CODE=80A REASON CODE=00000010 V=IBM P=Z/OS SYSTEM CODES R=V1R13 I=80A</pre> | SHARE<br>Technology - Connections - Results |
|-----------------------------------|----------------------------------------------------------------------------------------------------|---------------------------------------------|
| 10                                | There is not enough virtual private area storage available to satisfy the request.                                                                             |                                             |
|                                   | Note: This error can occur if an installation exit is<br>requesting virtual storage from a V=R region before the<br>system completely initializes the region.  |                                             |
| 1C                                | During request processing, the system tried to get LSQA virtual<br>storage for VSM's cell pool. There was not enough LSQA virtual<br>storage available.        |                                             |
| 20                                | There is not enough virtual storage in LSQA to build a new<br>address queue anchor table (AQAT) stack.                                                         |                                             |
| System Ac                         | tion: The system issues message IEA705I. The system abnormally                                                                                                 |                                             |

Application Programmer Response: A complete dump is necessary to diagnose

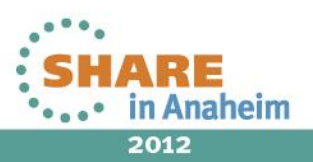

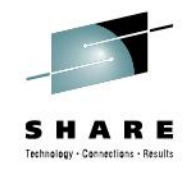

Scenario 2 - Using Q/R from within EDIT to lookup JCL syntax

- You want to add a COND parameter to an EXEC statement
- You don't remember the way the logic works execute step if COND evaluates to TRUE or vice versa
- MVS/QuickRef gives you the information at your fingertips

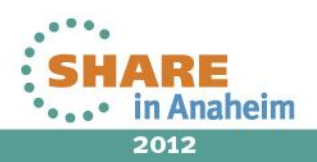

| <u> </u>                   | <u>E</u> dit E            | <u>d</u> it_S∉      | ettings                       | <u>M</u> enu              | <u>U</u> tili <sup>.</sup> | ties    | <u>C</u> omp    | iler | S  | <u>T</u> est | <u>H</u> elp      |                               |                                             |
|----------------------------|---------------------------|---------------------|-------------------------------|---------------------------|----------------------------|---------|-----------------|------|----|--------------|-------------------|-------------------------------|---------------------------------------------|
| EDIT<br>Command            | QWUS<br>===>              | ER.DEN              | 10.JCL(D                      | EMO2)                     | - 01.15                    | 5       |                 |      |    | Colu         | imns Ol<br>Scroll | 0001 00072<br>===> <u>CSR</u> | SHARE<br>Technology - Connections - Results |
| <br>000006                 | <br>//QWLOAD              | PROC                | TUNIT='                       | <br>3490',                |                            |         |                 |      | 5  | Line(s       | s) not            | Displayed                     |                                             |
| 000017<br>000018           | <br>// QDB='<br>//*       | <br>SYS2.0          | UICKREF                       | .R720.                    | databas                    | <br>6E' |                 | - 1  | 10 | Line(s       | s) not            | Displayed                     |                                             |
| 000019<br>000020<br>000021 | //PS10<br>//SYSPRI<br>//I | EXEC<br>NT DD<br>DD | PGM=IEB<br>SYSOUT=<br>DSN=CSL | COPY,R<br>*<br>.QWI07     | EGION=0<br>20.F1.          | 3K      |                 |      |    |              |                   |                               |                                             |
| 000022<br>000023<br>000023 |                           |                     | DISP=(0<br>UNIT=&T<br>VOL=(.R | LD,PAS<br>UNIT,<br>FTAIN. | SFR=&T                     | VNIA).  |                 |      |    |              |                   |                               |                                             |
| 000025<br>000026<br>000026 | //<br>//o                 | DD                  | LABEL=(<br>DSN=&PA            | 2,SL,E<br>NELS,           | XPDT=98                    | 3000)   |                 |      |    |              |                   |                               |                                             |
| 000028                     |                           |                     | UNIT=&D<br>VOL=SER            | UNIT,<br>=&DVOL           | ,<br>,<br>5 2 45           |         | - )             |      |    |              |                   |                               |                                             |
| 000032                     | //PS20                    | EXEC                | PGM=IEB                       | COPY,R                    | EGION=.                    | 1024K,  | - )<br><br>COND | -    | 1  | Line(s       | s) not            | Displayed                     |                                             |

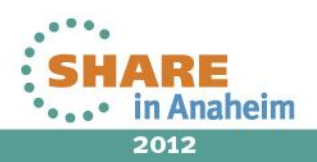

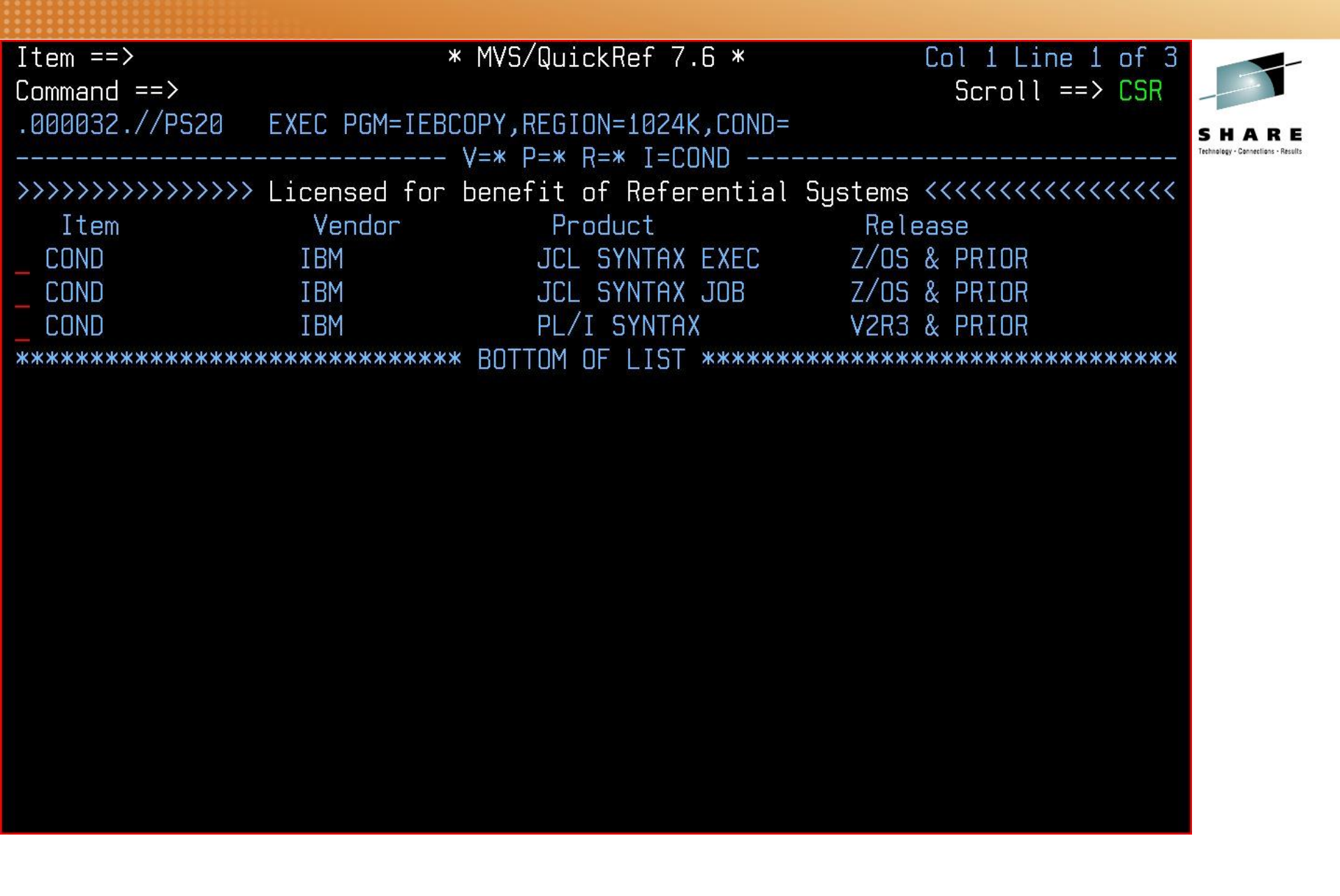

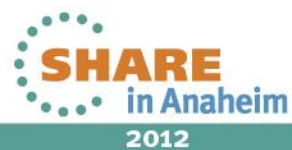

The COND parameter is used to specify the return code tests that MVS will perform to see if a job step will be executed or not. Before a job step containing a COND= parameter is executed, MVS performs the COND parameter test(s) specified against the return codes from all prior job steps or the steps named on the COND= parameter. If none of these tests is satisfied, the system executes the job step; if any test is satisfied, the system skips the job step on which the COND= parameter is coded.

Tests are made against return code values for the current execution of the job. A step skipped because of an EXEC statement COND parameter will not produce a return code, because it will not be executed.

Note that skipping a step because of a return code test is not the

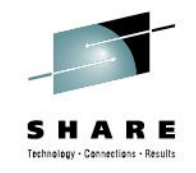

Scenario 3 - Using DASD Free Space Report

- You are tailoring the JCL to install MVS/QuickRef and need 28,946 tracks.
- Shop standards call for you to use a TSOxxx volume serial number for large datasets.
- MVS/QuickRef gives you the information at your fingertips

Yes, I know we've seen this example before.

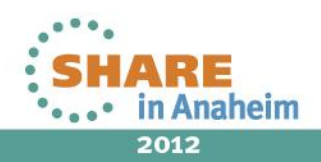

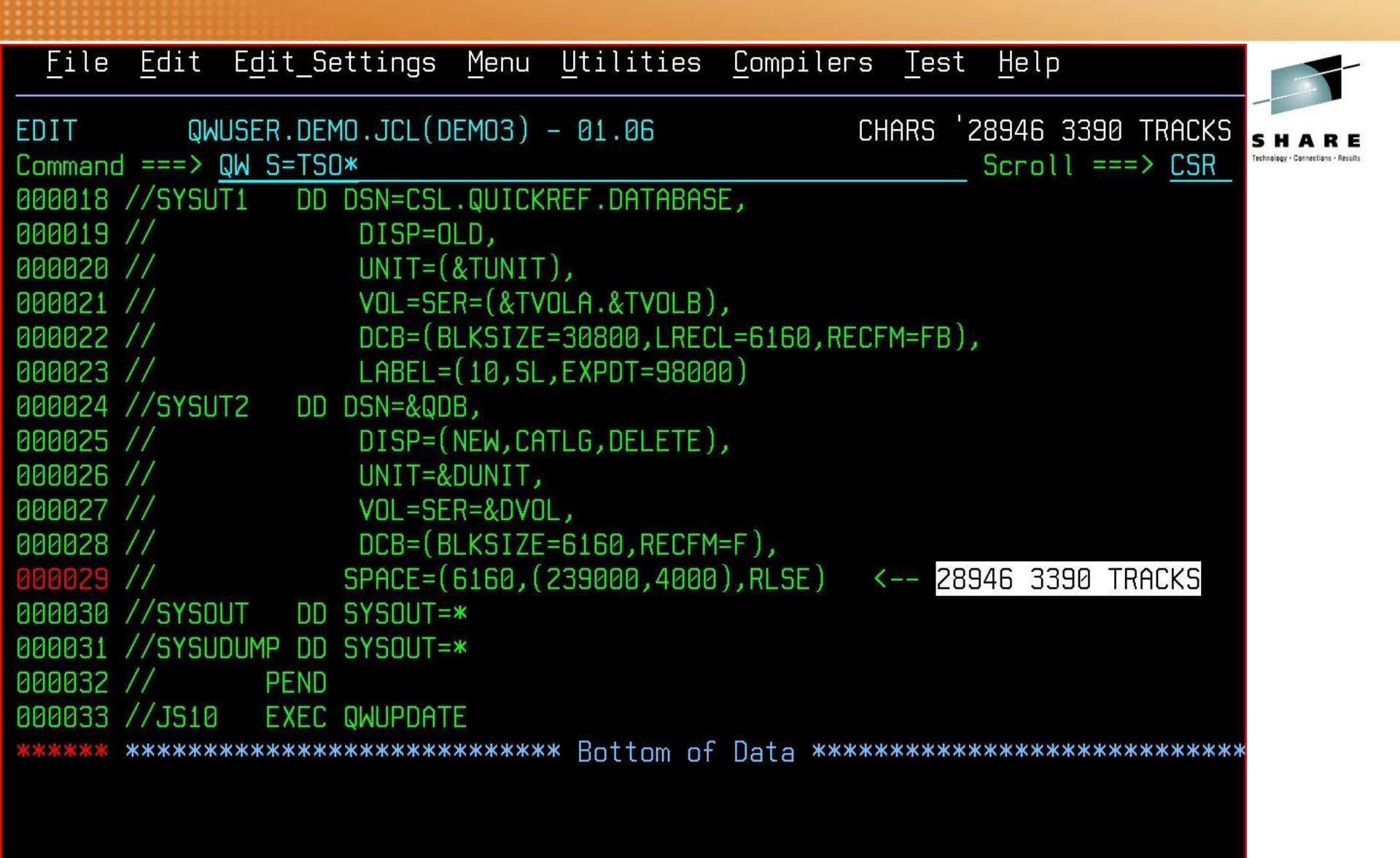

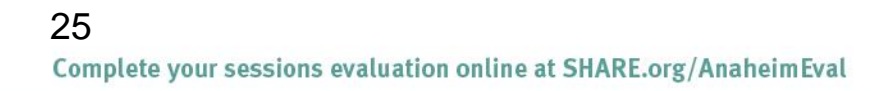

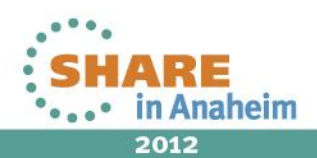

| Vol ==>                 | >        |         | *MVS/QuickRef  | 7.6 – Fre  | e Space*   |              | Line 1 of | 56   | -                                  |
|-------------------------|----------|---------|----------------|------------|------------|--------------|-----------|------|------------------------------------|
| Command                 | d ==> SO | 5 D     |                |            |            | Scr          | oll ==> ( | CSR  |                                    |
| You may                 | y scroll | the inf | formation belo | w UP, DOWN | , LEFT, ar | nd/or RIGHT  | as needeo | ł    | SHARE                              |
|                         |          |         |                |            |            |              |           |      | Technology - Connections - Results |
| 56 volumes matched TSO* |          |         |                |            |            |              |           |      |                                    |
|                         |          | (cursor | select any vo  | lume below | for datas  | set display) |           |      |                                    |
| Volume                  | Mount    | Device  | Free           | Free       | Free       | Lrg Free     | LgFree    | DAS  |                                    |
| Serial                  | Attr     | Туре    | Exts           | Tracks     | Cyls       | #Tracks      | #Cyls     | Nmb  |                                    |
| (01)                    | (02)     | (03)    | (04)           | (05)       | (06)       | (07)         | (08)      | (09  |                                    |
|                         |          |         |                |            |            |              |           |      |                                    |
| TSOEV1                  | STORAGE  | 3390    | 4              | 3702301    | 246820     | 2891700      | 192780    | 0A94 |                                    |
| TSOEV2                  | STORAGE  | 3390    | 3              | 3895805    | 259720     | 2913120      | 194208    | 030D |                                    |
| TSOEV3                  | STORAGE  | 3390    | 3              | 3924785    | 261652     | 2942100      | 196140    | 030E |                                    |
| TSOEV4                  | STORAGE  | 3390    | 3              | 3924785    | 261652     | 2942100      | 196140    | 030F |                                    |
| TSOTB1                  | STORAGE  | 3390    | 3              | 17729975   | 1181998    | 16747290     | 1116486   | 0a8D |                                    |
| TS0001                  | STORAGE  | 3390    | 4              | 9339       | 621        | 6608         | 440       | 0A98 |                                    |
| TS0002                  | STORAGE  | 3390    | 18             | 7496       | 488        | 5416         | 360       | 0A99 |                                    |
| TS0003                  | STORAGE  | 3390    | 7              | 47031      | 3132       | 29112        | 1940      | 0A9A |                                    |
| TS0004                  | STORAGE  | 3390    | 13             | 15337      | 1016       | 8335         | 555       | 0A9B |                                    |
| TS0005                  | STORAGE  | 3390    | 17             | 11495      | 752        | 3854         | 256       | 0A9C |                                    |
| TS0006                  | STORAGE  | 3390    | 9              | 24212      | 1609       | 22491        | 1498      | 0A9D |                                    |
| TS0007                  | STORAGE  | 3390    | 5              | 8068       | 535        | 6755         | 450       | 0A9E |                                    |
| TS0008                  | STORAGE  | 3390    | 15             | 20213      | 1339       | 13725        | 915       | 0A9F |                                    |
|                         |          |         |                |            |            |              |           |      |                                    |

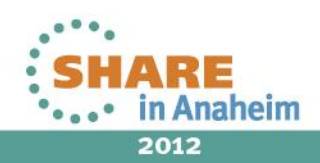

| Vol ==:                  | >         |         | *MVS/QuickRe | ef 7.6 - Fre   | e Space*    |              | Line 1 of | f 56        | -     |
|--------------------------|-----------|---------|--------------|----------------|-------------|--------------|-----------|-------------|-------|
| Command                  | ∃ ==>     |         |              |                |             | Scr          | oll ==> ( | CSR         |       |
| You mai                  | , scroll  | the in- | formation he |                | L LEFT ar   | d/or RIGHT   | as needer | -           |       |
| rou may                  | 9 301 011 | CHC III |              | LOW OF J DOMIN |             |              |           |             | SHARE |
| Technology - Gonnections |           |         |              |                |             |              |           |             |       |
| 56 \                     | volumes r | natched | 150* - *     | % ⊦ree: 95.    | U - Free    | Iracks: 35,5 | 101,323   |             |       |
|                          |           | (cursor | select any v | ∕olume below   | ) for datas | set display) |           |             |       |
| Volume                   | Mount     | Device  | Free         | Free           | Free        | Lra Free     | LaFree    | DAS         |       |
| Serial                   | Attr      | Tuno    | Fyte         | Tracke         | Cule        | #Tracke      | #Cule     | Nmb         |       |
|                          | (02)      | (op)    |              |                |             |              | +         |             |       |
| (UI)                     | (82)      | (83)    | (124)        | (05)           | (46)        | (07)         | (88)      | (09         |       |
|                          |           |         |              |                |             |              |           |             |       |
| TSOTB1                   | STORAGE   | 3390    | 3            | 17729975       | 1181998     | 16747290     | 1116486   | 0A8D        |       |
| TSNEV4                   | STORAGE   | 3390    | 3            | 3924785        | 261652      | 2942100      | 196140    | <b>A3AE</b> |       |
| TCUEVS                   | STODACE   | 2200    | 0 A          | 302/785        | 261652      | 20/2100      | 1961/10   | DSDF        |       |
| TOULYJ                   | STORAGE   | 2200    | 0 C          | JJ2470J        | 201032      | 2042100      | 100140    | 0000        |       |
| ISUEV2                   | STURHUE   | 3390    | 3            | 3892802        | 259720      | 2913120      | 194208    | 030L        |       |
| TSOEV1                   | STORAGE   | 3390    | 4            | 3702301        | 246820      | 2891700      | 192780    | 0A94        |       |
| TS0911                   | STORAGE   | 3390    | 2            | 143691         | 9579        | 143690       | 9579      | ØAD7        |       |
| тяпараз                  | STORAGE   | 3390    | 7            | 131135         | 8740        | 130771       | 8718      | DACS        |       |
| TCOOOS                   | STORACE   | 2200    | 1            | 120000         | 00110       | 120205       | 0551      |             |       |
| 100000                   | STURNUE   | 0000    | 4            | 123000         | 0044        | 120203       | 0001      | 0004        |       |
| 120903                   | STURAGE   | 3380    | 1            | 122538         | 8169        | 122538       | 8169      | UAD2        |       |
| TS0900                   | STORAGE   | 3390    | 10           | 104071         | 6930        | 60079        | 4005      | ØACØ        |       |
| TS0902                   | STORAGE   | 3390    | 7            | 88967          | 5930        | 88950        | 5930      | ØAC2        |       |
| TSN907                   | STORAGE   | 3390    | 7            | 84927          | 5660        | 82500        | 5500      | DAC7        |       |
| TCOOOA                   | STORIOL   | 2200    | 24           | 04027          | 5000        | 10000        | 2200      |             |       |
| 150904                   | STURHUE   | 2220    | 34           | 81003          | 5385        | 49006        | 3267      | UHL4        |       |

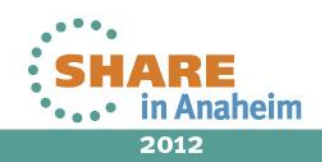

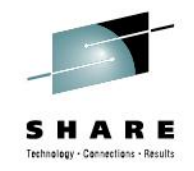

Scenario 4 - Using Cursor-driven invocation from within EDIT on COBOL source

- You are modifying a COBOL program that just isn't working.
- The PERFORM verb has incorrect syntax.
- MVS/QuickRef gets you the answer you need instantly.

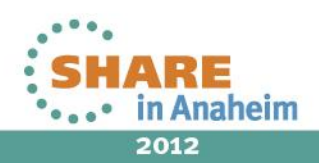

| Item ==>                                | *                     | MVS/QuickRef 7.6 *        | Col 1 Line 1 of 12 | -                                  |
|-----------------------------------------|-----------------------|---------------------------|--------------------|------------------------------------|
| Command ==≻                             |                       |                           | Scroll ==> CSR     |                                    |
| .007000.                                | PERFORM P0-MAINLI     | NE THRU P0-CLOSE.         |                    |                                    |
|                                         | V=                    | * P=* R=* I=PERENRM       |                    | Technology · Connections · Results |
|                                         | XXXX I to an or other | Levent of Decemental C    |                    |                                    |
| ,,,,,,,,,,,,,,,,,,,,,,,,,,,,,,,,,,,,,,, | //// Licensed for     | penefit of Referential Sy | STEMS <<<<<<       |                                    |
| Item                                    | Vendor                | Product                   | Release            |                                    |
| PERFORM                                 | IBM                   | COBOL MVS&VM SYNTAX       | V1R2               |                                    |
| PERFORM                                 | IBM                   | COBOL OS/390 SYNTAX       | V2R1               |                                    |
| PERFORM                                 | IBM                   | COBOL OS/390 SYNTAX       | V2R2               |                                    |
| PERFORM                                 | IBM                   | COBOL Z/OS SYNTAX         | V3R1               |                                    |
| PERFORM                                 | IBM                   | COBOL Z/OS SYNTAX         | V3R2               |                                    |
| PERFORM                                 | IBM                   | COBOL Z/OS SYNTAX         | V3R3               |                                    |
| PERFORM                                 | IBM                   | COBOL Z/OS SYNTAX         | V3R4               |                                    |
| PERFORM                                 | IBM                   | COBOL Z/OS SYNTAX         | V4R1               |                                    |
| PERFORM                                 | IBM                   | COBOL Z/OS SYNTAX         | V4R2               |                                    |
| PERFORM                                 | IBM                   | COBOL370/VSCOBOL II       | V1R1/V4 & PRIOR    |                                    |
| PERFORM                                 | IBM                   | JCL SYNTAX EXEC           | Z/OS & PRIOR       |                                    |
| _ PERFORM                               | IBM                   | JCL SYNTAX JOB            | Z/OS & PRIOR       |                                    |
| ****                                    | *****                 | BOTTOM OF LIST *******    | *****              |                                    |

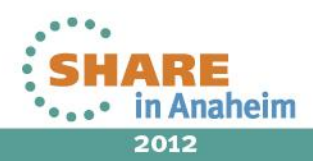

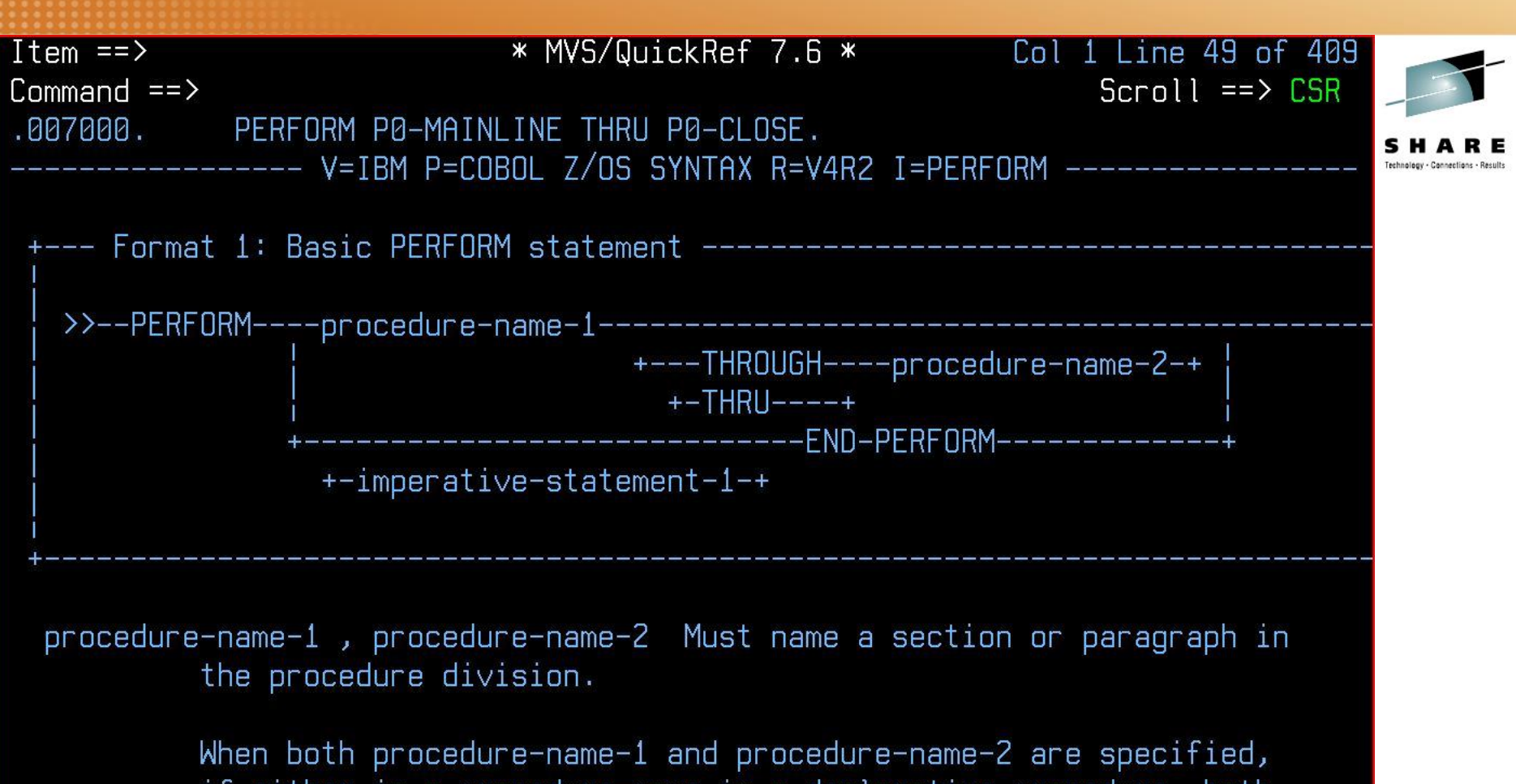

if either is a procedure-name in a declarative procedure, both must be procedure-names in the same declarative procedure.

If procedure-name-1 is specified, imperative-statement-1 and the

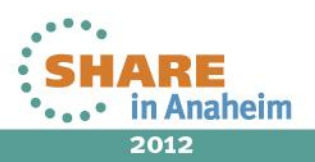

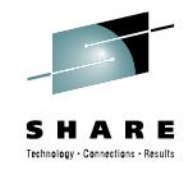

Scenario 5 - Using Cut & paste from the TOOLBOX

- Your partitioned data set is in need of a COMPRESS.
- Your COMPRESS JCL has been clobbered and must be replaced.
- MVS/QuickRef gives you this information with ease.

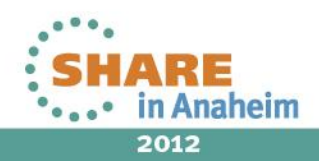

| <u>-</u> 1le | <u>E</u> d. | it E <u>d</u> it_Setting: | s <u>M</u> enu <u>U</u> tilities <u>L</u> o | ompilers <u>l</u> es | st <u>н</u> еเр        | -                                  |
|--------------|-------------|---------------------------|---------------------------------------------|----------------------|------------------------|------------------------------------|
| EDIT         |             | QWUSER.DEMO.JCL           | (COMPRESS) - 01.01                          | (                    | Columns 00001 00072    | SHARE                              |
| Command      | ===         | => <u>QW</u>              |                                             |                      | Scroll ===> <u>CSR</u> | Technology · Connections · Results |
| *****        | ***         | ******                    | ********** Top of Data                      | **********           | *****                  |                                    |
| 000001       | Ι           | ALLEN SYSTM ASG           | ASG-JOB/SCAN MSGS                           | V7R4                 | *                      |                                    |
| 000002       | Ι           | BMC                       | APPTUNE FOR DB2                             | V6R2                 | *                      |                                    |
| 000003       | Ι           | BMC                       | BMCDSN CMD PROCESSOR                        | V2R4                 | *                      |                                    |
| 000004       | Ι           | BMC                       | BMCSORT                                     | V2R3                 | *                      |                                    |
| 000005       | Ι           | BMC                       | CATALOG MANAGER /DB2                        | V9R3                 | *                      |                                    |
| 000006       | Ι           | BMC                       | CHANGE MANAGER /DB2                         | V9R3                 | *                      |                                    |
| 000007       | Ι           | BMC                       | COPY PLUS FOR DB2                           | V9R2                 | *                      |                                    |
| 000008       | Ι           | BMC                       | CROSS-SYS IMAGE MGR                         | V1R3M02              | *                      |                                    |
| 000009       | Ι           | BMC                       | DB ADMIN FOR DB2                            | V4R2                 | *                      |                                    |
| 000010       | Ι           | BMC                       | EXTENDED BFR MGR/DB2                        | V5R6                 | *                      |                                    |
| 000011       | Ι           | BMC                       | HIGH-SPEED APPLY ENG                        | V9R2                 | *                      |                                    |
| 000012       | Ι           | BMC                       | LOADPLUS FOR DB2                            | V9R3                 | *                      |                                    |
| 000013       | Ι           | BMC                       | RECOVER PLUS FOR DB2                        | V9R2                 | *                      |                                    |
| 000014       | Ι           | BMC                       | REORG PLUS FOR DB2                          | V9R3                 | *                      |                                    |
| 000015       | Ι           | BMC                       | SNAPSHOT UPGRADE/DB2                        | V5R6                 | *                      |                                    |
| 000016       | Ι           | BMC                       | SQL EXPLORER FOR DB2                        | V6R2                 | *                      |                                    |
| 000017       | I           | BMC                       | SQL PERFORMANCE DB2                         | V6R2                 | *                      |                                    |
| 000018       | Ι           | BMC                       | UNLOAD PLUS FOR DB2                         | V9R3                 | ж                      |                                    |
| 000019       | Ι           | CA TECHNOLOGIES           | CA 1 MESSAGES                               | R11.5 SP5            | *                      |                                    |

CONTRACTOR OF THE OWNER OF

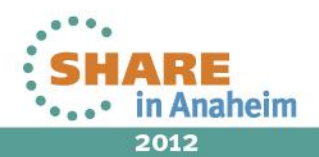

The second second

-

\* MVS/QuickRef 7.6 - Main Menu \*

Command ==> C

Please enter one of the options listed below:

- C Request Reference Information by Category
- R Request Reference Information by Name
- L List Vendors, Products, and Releases
- S Request DASD Free Space Information
- ? What's New with MVS/QuickRef?
- X Exit MVS/QuickRef

Chicago-Soft acknowledges that portions of MVS/QuickRef's data base content are based on copyrighted work or works owned by IBM Corporation, from whom Chicago-Soft has obtained a limited license. Chicago-Soft alone is responsible for any inaccuracies that may appear within the MVS/QuickRef data base. Customer support for MVS/QuickRef is supplied solely by Chicago-Soft. All questions concerning MVS/QuickRef should be referred directly to Chicago-Soft, Ltd., NOT to IBM.

Type HELP on the command line to access MVS/QuickRef help information.

"Solutions...Not Just Software" MVS/QuickRef Copyright (C) 1989–2007, Chicago–Soft, Ltd.

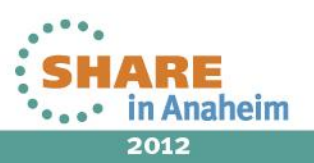

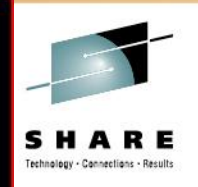

| • • • • • • • • • • • • • • • • • • •                                                                                                    |                                                           |       |
|----------------------------------------------------------------------------------------------------|-----------------------------------------------------------|-------|
| Command ==>                                                                                                    | * MVS/QuickRef 7.6 * Col 1 Line 1 of 14                   |       |
|                                                                                                    |                                                           |       |
| Select desired                                                                                                    | product category code to view associated product list     | SHARE |
|                                                                                                    | C=*                                                       |       |
| <pre>&gt;&gt;&gt;&gt;&gt;&gt;&gt;&gt;&gt;&gt;&gt;&gt;&gt;&gt;&gt;&gt;&gt;&gt;&gt;&gt;&gt;&gt;&gt;&gt;&gt;&gt;&gt;&gt;&gt;&gt;&gt;&gt;&gt;&gt;&gt;</pre> | >> Licensed for benefit of Referential Systems <<<<<<<<<< |       |
| Category                                                                                                    | Description                                               |       |
| CODES                                                                                                    | System Abend Codes                                        |       |
| GLOSSARY                                                                                                    | Glossary of Terms & Acronyms                              |       |
| HARDWARE                                                                                                    | Hardware Specific Information                             |       |
| JCL                                                                                                    | JCL and JECL Syntax Descriptions                          |       |
| MISCINFO                                                                                                    | Miscellaneous MVS, OS/390, z/OS Reference Info.           |       |
| OPERINFO                                                                                                    | System Operator Oriented Information                      |       |
| PROGLANG                                                                                                    | Programming Languages Syntax Descriptions                 |       |
| QUICKREF                                                                                                    | MVS/QuickRef Product Help & Information                   |       |
| SYSPINFO                                                                                                    | System Programmer Oriented Information                    |       |
| S TOOLBOX                                                                                                    | System Programmer's Toolbox                               |       |
| TRANSSYS                                                                                                    | Transaction Systems (CICS/DB2/IMS/SQL) Info.              |       |
| TSO                                                                                                    | TSO/E Command & CLIST Syntax Descriptions                 |       |
| _UNIX(R)                                                                                                    | OS/390 UNIX(R) System Services Information                |       |
| UTILS                                                                                                    | Utility Program JCL & usage information                   |       |
| *****                                                                                                    | **************************************                    |       |
|                                                                                                    |                                                           |       |
|                                                                                                    |                                                           |       |

Type HELP on the command line to access MVS/QuickRef help information. --

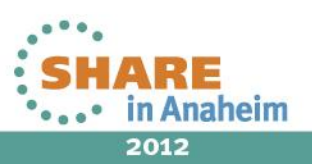

| Item ==>              | * MVS/Quic          | kRef 7.6 *         | Col 1 Line 1 of 23 |                                    |
|-----------------------|---------------------|--------------------|--------------------|------------------------------------|
| Command ==>           |                     |                    | Scroll ==> CSR     |                                    |
| Select desired item H | for display or ente | r desired item at  | top left           | SHAPE                              |
|                       | V=CHICAGO-SOFT P=T  | OOLBOX R=V1R1 I=*  |                    | Technology - Connections - Results |
| >>>>>>>> Lice         | ensed for benefit o | f Referential Syst | ems <<<<<<<        |                                    |
| ******                | ************ ТОР OF | LIST *********     | ******             |                                    |
| INTRODUCTION S        | .TBL-OF-CONTENTS    | -SYSPROG-TOOLBOX   | ADRDSSU-ALLDATA    |                                    |
| ADRDSSU-COPYDUMP      | ADRDSSU-DELETE      | ADRDSSU-DP-LIST    | ADRDSSU-DUMP       |                                    |
| ADRDSSU-FV-REST       | ADRDSSU-LOG-REST    | ADRDSSU-RELEASE    | ADRDSSU-TRAX-PRT   |                                    |
| ADRDSSU-VOL-DUMP      | ADRDSSU-VSAM-CPY    | ADRDSSU-VTOC-PRT   | AMAPDUPL-SAMPLE    |                                    |
| AMASPZAP              | AMATERSE-PACK       | AMATERSE-SPACK     | AMATERSE-UNPACK    |                                    |
| AMBLIST-LIST          | AMDSAOSG-JCL        | ASMA90             | ASSEMBLE           |                                    |
| BATCH-SORT            | BATCH-TSO           | BPXBATCH-JCL       | BPXBATSL-JCL       |                                    |
| C-COMPILE-GO          | CHECKSUM _          | COBOL-COMPILE      | _ COMPRESS-ALL     |                                    |
| CONVERT-FROM-SMS      | CONVERT-TO-SMS      | DASD-FREE-SPACE    | DELETE-ADRDSSU     |                                    |
| _ FTP                 | FTP-JCL _           | HIGH-LEVEL-ASSEM   | _ ICFDSF-BUILDIX-I |                                    |
| _ ICFDSF-BUILDIX-O _  | ICKDSF-ANALYZE      | ICKDSF-INIT-OFF    | _ ICKDSF-INIT-ON   |                                    |
| _ ICKDSF-INSPECT _    | ICKDSF-REFORMAT     | IDCAMS-ALIAS       | _ IDCAMS-ALTER-REN |                                    |
| IDCAMS-CACHE          | IDCAMS-DEF-CLUST    | IDCAMS-DEL-DEF     | _ IDCAMS-DEL-VVR   |                                    |
| IDCAMS-DISCONECT      | IDCAMS-GDG-NOSMS    | IDCAMS-GDG-SMS     | _ IDCAMS-LISTCAT   |                                    |
| IDCAMS-PAGESPACE      | IDCAMS-PRINT        | IDCAMS-REPRO       | IEBCOPY-COMPRESS   |                                    |
| _ IEBCOPY-COPY-PDS _  | IEBGENER            | IEBGENER-JCL       | IEBPDSE-SAMPLE     |                                    |
| IEBUPDTE              | IEBUPDTE-JCL        | IEFBR14-ALLO-PDS   | _ IEFBR14-ALLOCATE |                                    |
| Type HELP on the      | command line to ac  | cess MVS/QuickRef  | help information   |                                    |
|                       |                     |                    |                    |                                    |

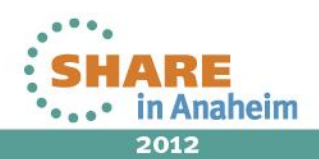

| ************                   |                          |                        |                                    |
|--------------------------------|--------------------------|------------------------|------------------------------------|
| Item ==>                       | * MVS/QuickRef 7.6 *     | Col 1 Line 94 of 141   | -                                  |
| Command ==>                    |                          | Scroll ==> CSR         |                                    |
| You may scroll the information | on below UP, DOWN, LEFT, | and/or RIGHT as needed | SHARE                              |
| V=CHICAGO-SOFT                 | P=TOOLBOX R=V1R1 I=.TBL  | -OF-CONTENTS           | Technology - Connections - Results |
| IEBCOPY                        |                          |                        |                                    |
| IEBCOPY data set compress      |                          | IEBCOPY-COMPRESS       |                                    |
| IEBCOPY partitioned data s     | sets                     | IEBCOPY-COPY-PDS       |                                    |
|                                |                          |                        |                                    |
| IEBGENER                       |                          |                        |                                    |
| IEBGENER to copy data sets     | 5                        | IEBGENER-JCL           |                                    |
|                                |                          |                        |                                    |
| IEBPDSE                        |                          |                        |                                    |
| IEBPDSE to validate a PDSE     | E data set               | IEBPDSE-SAMPLE         |                                    |
|                                |                          |                        |                                    |
| IEBUPDTE                       |                          |                        |                                    |
| Invoke IEBUPDTE to modify      | source data sets         | IEBUPDTE-JCL           |                                    |
|                                |                          |                        |                                    |
| IEFBR14                        |                          |                        |                                    |
| IEFBR14 create a data set      |                          | IEFBR14-CREATE         |                                    |
| IEFBR14 job to delete a da     | ata set                  | IEFBR14-DELETE         |                                    |
| IEFBR14 job to allocate a      | partitioned data set     | IEFBR14-ALLU-PDS       |                                    |
|                                |                          |                        |                                    |
|                                |                          |                        |                                    |
| Type HELP on the command       | tine to access MV5/Quick | Ref nelp information   | l i                                |

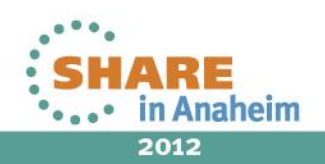
```
Item ==>
                        * MVS/QuickRef 7.6 * Col 1 Line 2 of 20
Command ==> CUT ALL
                                                     Scroll ==> CSR
You may scroll the information below UP, DOWN, LEFT, and/or RIGHT as needed
    ----- V=CHICAGO-SOFT P=TOOLBOX R=V1R1 I=IEBCOPY-COMPRESS ------
This jobstream invokes program IEBCOPY to compress the data set
identified by the SYSUT1/SYSUT2 DD statements.
Note: If SYSUT2 defines a different data set, the data set will be
copied.
//JCL017 JOB Statement
//*
//*
           IEBCOPY Data Set Compress
//*
//COMPRESS EXEC PGM=IEBCOPY,REGION=0K,PARM=COMPRESS
//SYSUT1
        DD DSN=data.set.name,DISP=SHR
//SYSUT2 DD DSN=data.set.name,DISP=SHR
//SYSPRINT DD SYSOUT=*
//SYSIN
        DD DUMMY
11
   Type HELP on the command line to access MVS/QuickRef help information. ---
```

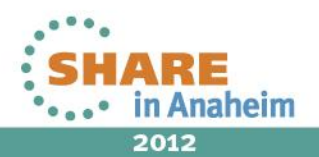

| File            | <u>E</u> d: | it E <u>d</u> it_Settings    | s <u>M</u> enu <u>U</u> tilities <u>C</u> o | ompilers <u>T</u> e | est <u>H</u> elp                     |                                               |
|-----------------|-------------|------------------------------|---------------------------------------------|---------------------|--------------------------------------|-----------------------------------------------|
| EDIT<br>Command | ==:         | QWUSER.DEMO.JCL(<br>> !PASTE | (COMPRESS) - 01.01                          | M                   | IOVE/COPY is pendi<br>Scroll ===> CS | SHARE<br>R Technology - Connections - Results |
| A               | ***>        | ***                          | *********** Top of Data                     |                     |                                      | ****                                          |
| D99999          | Ι           | ALLEN SYSTM ASG              | ASG-JOB/SCAN MSGS                           | V7R4                | *                                    |                                               |
| 000002          | Ι           | BMC                          | APPTUNE FOR DB2                             | V6R2                | *                                    |                                               |
| 000003          | Ι           | BMC                          | BMCDSN CMD PROCESSOR                        | V2R4                | *                                    |                                               |
| 000004          | Ι           | BMC                          | BMCSORT                                     | V2R3                | *                                    |                                               |
| 000005          | Ι           | BMC                          | CATALOG MANAGER /DB2                        | V9R3                | *                                    |                                               |
| 000006          | Ι           | BMC                          | Change Manager /DB2                         | V9R3                | *                                    |                                               |
| 000007          | Ι           | BMC                          | COPY PLUS FOR DB2                           | V9R2                | *                                    |                                               |
| 000008          | Ι           | BMC                          | CROSS-SYS IMAGE MGR                         | V1R3M02             | *                                    |                                               |
| 000009          | Ι           | BMC                          | DB ADMIN FOR DB2                            | V4R2                | *                                    |                                               |
| 000010          | Ι           | BMC                          | EXTENDED BFR MGR/DB2                        | V5R6                | *                                    |                                               |
| 000011          | Ι           | BMC                          | HIGH-SPEED APPLY ENG                        | V9R2                | *                                    |                                               |
| 000012          | Ι           | BMC                          | LOADPLUS FOR DB2                            | V9R3                | *                                    |                                               |
| 000013          | Ι           | BMC                          | RECOVER PLUS FOR DB2                        | V9R2                | *                                    |                                               |
| 000014          | Ι           | BMC                          | REORG PLUS FOR DB2                          | V9R3                | *                                    |                                               |
| 000015          | Ι           | BMC                          | SNAPSHOT UPGRADE/DB2                        | V5R6                | *                                    |                                               |
| 000016          | Ι           | BMC                          | SQL EXPLORER FOR DB2                        | V6R2                | *                                    |                                               |
| 000017          | Ι           | BMC                          | SQL PERFORMANCE DB2                         | V6R2                | *                                    |                                               |
| 000018          | Ι           | BMC                          | UNLOAD PLUS FOR DB2                         | V9R3                | *                                    |                                               |
| 000019          | Ι           | CA TECHNOLOGIES              | CA 1 MESSAGES                               | R11.5 SP5           | *                                    |                                               |

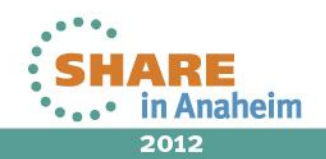

| <u>F</u> ile         | <u>E</u> dit E <u>d</u> it_Settings <u>M</u> enu <u>U</u> tilities <u>C</u> ompilers <u>T</u> est <u>H</u> elp |                                               |
|----------------------|----------------------------------------------------------------------------------------------------|-----------------------------------------------|
| EDIT<br>Commanc      | QWUSER.DEMO.JCL(COMPRESS) - 01.02 Columns 00001 00072 Scroll ===> CSR                                          | 5 H A R E<br>chnology - Connections - Results |
| *****                | **************************************                                                                         |                                               |
| 000001               | >>>>>>>>>>>>>>>>>>>>>>>>>>>>>>>>>>>>>>                                                                         |                                               |
| 000002               | ***************** TEXT BELOW COPYRIGHT (C) 2012, CHICAGO-SOFT *********                                        |                                               |
| 000003               | IEBCOPY DATA SET COMPRESS                                                                                      |                                               |
| 000004               |                                                                                                    |                                               |
| 000005               | THIS JOBSTREAM INVOKES PROGRAM IEBCOPY TO COMPRESS THE DATA SET                                                |                                               |
| 000006               | IDENTIFIED BY THE SYSUT1/SYSUT2 DD STATEMENTS.                                                                 |                                               |
| 000007               |                                                                                                    |                                               |
| 000008               | NOTE: IF SYSUT2 DEFINES A DIFFERENT DATA SET, THE DATA SET WILL BE                                             |                                               |
| 000009               | COPIED.                                                                                                    |                                               |
| 000010               |                                                                                                    |                                               |
| 000011               | //JCL017 JOB STATEMENT                                                                                         |                                               |
| 000012               | //*                                                                                                    |                                               |
| 000013               | //*************************************                                                                        |                                               |
| 000014               | //* IEBCOPY DATA SET COMPRESS                                                                                  |                                               |
| 000015               | //*************************************                                                                        |                                               |
| 0000<br>0000<br>0000 | QWIKM019 – Cut data was successfully pasted at target location                                                 |                                               |
| 000019               | //SYSUT2 DD DSN=DATA.SET.NAME,DISP=SHR                                                                         |                                               |

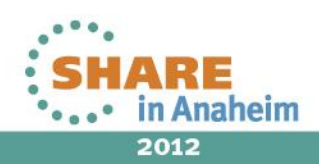

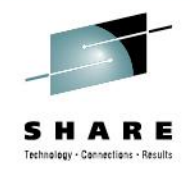

Scenario 6 – Using the Dataset List report

- You're in a NON-SMS environment and have a 'NOT CATLG 2" message.
- This usually means that a previous job created a dataset but did not properly clean up after itself.
- You need to look at a VTOC list of the volumes in the range of TSO901-TSO911 to locate and remove the "rogue" dataset.
- MVS/QuickRef gives you the facts and just the facts...

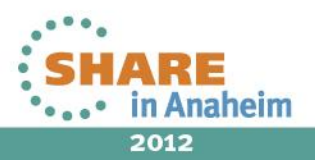

| <u>D</u> isplay <u>F</u> ilter <u>V</u> iew <u>P</u> rint <u>O</u> ptions <u>S</u> earch <u>H</u> elp | -       |
|----------------------------------------------------------------------------------------------------|---------|
| SDSF OUTPUT DISPLAY QWUSER05 JOB01315 DSID2 LINE 0COLUMNS 02- 81COMMAND INPUT ===>SCROLL ===> CSR     | I A R E |
| **************************************                                                                |         |
| JES2 JOB LOG SYSTEM SYS1 NODE                                                                         |         |
| 16.10.46 JOB01315 TUESDAY, 17 JUL 2012                                                                |         |
| 16.10.46 JOB01315 IRR010I USERID RSC004 IS ASSIGNED TO THIS JOB.                                      |         |
| 16.10.47 JOB01315 ICH70001I RSC004 LAST ACCESS AT 16:10:30 ON TUESDAY, JULY 1                         |         |
| 16.10.47 JOB01315 \$HASP373 QWUSER05 STARTED - INIT 1 - CLASS A - SYS SYS1                            |         |
| 16.10.47 JOB01315 IEF403I QWUSER05 - STARTED - TIME=16.10.47                                          |         |
| 16.10.47 JOB01315 IEF377I QWUSER05 STEP01 194                                                         |         |
| 194 QWUSER.QWTEST.DATA NOT CATLGD 2                                                                   |         |
| 16.10.47 JOB01315 IEF404I QWUSER05 - ENDED - TIME=16.10.47                                            |         |
| 16.10.47 JOB01315 QWI107I JOB ENDED: QWUSER05 ME                                                      |         |
| 16.10.47 JOB01315 \$HASP395 QWUSER05 ENDED                                                            |         |
| JES2 JOB STATISTICS                                                                                   |         |
| 17 JUL 2012 JOB EXECUTION DATE                                                                        |         |
| 5 CARDS READ                                                                                          |         |
| 75 SYSOUT PRINT RECORDS                                                                               |         |
| Ø SYSOUT PUNCH RECORDS                                                                                |         |
| 4 SYSOUT SPOOL KBYTES                                                                                 |         |
| 0.00 MINUTES EXECUTION TIME                                                                           |         |

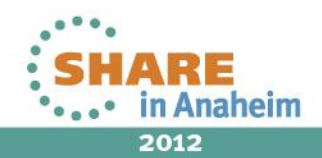

| <u></u> |           | and the second second |              |              |             |             |            |       | and the second second |
|---------|-----------|-----------------------|--------------|--------------|-------------|-------------|------------|-------|-----------------------|
| Vol ==: | >         |                       | *MVS/QuickR  | ef 7.6 – Fre | e Space*    |             | Line 1 of  | F 12  |                       |
| Command | d ==> Pl  | LACE YO               | UR CURSOR ON | THE VOLSER   | AND HIT EN  | TER Scr     | ∙oll ==> [ | CSR - |                       |
| You may | y scroll  | the in                | formation be | low UP, DOWN | , LEFT, and | d∕or RIGHT  | as needeo  | s     | HAF                   |
|         |           |                       |              |              |             |             |            | Techn | rology - Connection   |
| 12 \    | /olumes r | matched               | TS09* - :    | % Free: 63.  | 0 – Free Ti | racks: 1,13 | 36,146     |       |                       |
|         |           | (cursor               | select any ' | ∨olume below | for datas   | et display) |            |       |                       |
| Volume  | Mount     | Device                | Free         | Free         | Free        | Lrg Free    | LgFree     | DAS   |                       |
| Serial  | Attr      | Туре                  | Exts         | Tracks       | Cyls        | #Tracks     | #Cyls      | Nmb   |                       |
| (01)    | (02)      | (03)                  | (04)         | (05)         | (06)        | (07)        | (08)       | (09   |                       |
|         |           |                       |              |              |             |             |            |       |                       |
| TS0900  | STORAGE   | 3390                  | 10           | 104071       | 6930        | 60079       | 4005       | 0AC0  |                       |
| TS0901  | STORAGE   | 3390                  | 9            | 66790        | 4448        | 66510       | 4434       | 0AC1  |                       |
| TS0902  | STORAGE   | 3390                  | 7            | 88967        | 5930        | 88950       | 5930       | 0AC2  |                       |
| TS0903  | STORAGE   | 3390                  | 7            | 131135       | 8740        | 130771      | 8718       | 0AC3  |                       |
| TS0904  | STORAGE   | 3390                  | 34           | 81003        | 5385        | 49006       | 3267       | 0AC4  |                       |
| TS0905  | STORAGE   | 3390                  | 12           | 64975        | 4328        | 40351       | 2690       | 0AC5  |                       |
| TS0906  | STORAGE   | 3390                  | 30           | 66095        | 4396        | 50967       | 3397       | ØAC6  |                       |
| TS0907  | STORAGE   | 3390                  | 7            | 84927        | 5660        | 82500       | 5500       | ØAC7  |                       |
| TS0908  | STORAGE   | 3390                  | 4            | 129688       | 8644        | 128265      | 8551       | 0AD4  |                       |
| TS0909  | STORAGE   | 3390                  | 1            | 122538       | 8169        | 122538      | 8169       | ØAD5  |                       |
| TS0910  | STORAGE   | 3390                  | 4            | 52266        | 3484        | 52245       | 3483       | ØAD6  |                       |
| TS0911  | STORAGE   | 3390                  | 2            | 143691       | 9579        | 143690      | 9579       | ØAD7  |                       |
| *****   | ******    | *****                 | ******** 80  | TTOM OF LIST | ******      | ******      | ******     | кжжж  |                       |
| Typ     | oe HELP ( | on the                | command line | to access M  | VS/QuickRe  | f help info | prmation.  |       |                       |

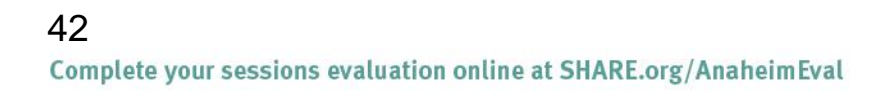

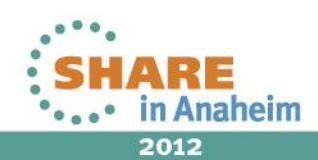

| ***************************************     |          |          |        |                      |           |                                    |
|---------------------------------------------|----------|----------|--------|----------------------|-----------|------------------------------------|
| Vol ==> *MVS/QuickRef /.6 - DSN             | List*    |          |        | Line                 | 21 of 104 | -                                  |
| Command ==>                                 |          |          | 1      | Scroll               | ==> CSR   |                                    |
| You may scroll the information below UP, DC | JWN, LEF | T, and   | or Ri  | IGHT as i            | needed    | SHARE                              |
|                                             |          |          |        |                      |           | Technology - Connections - Results |
| LIST OF DATASETS ON VOLUME TSO904           |          |          |        |                      |           |                                    |
|                                             |          |          |        |                      |           |                                    |
| Columns ==> 1 2 3 4 5 6 7 8                 | 9 10 1   | 11 12 13 | 3 14 . | 19 20 21             | 22        |                                    |
| & Order (To RESET, c                        | lear co  | olumns a | and pr | ess ENTI             | ER.)      |                                    |
|                                             |          |          |        |                      |           |                                    |
|                                             | ALLOC    | FREE     |        | 1ST EX               | SECOND A  |                                    |
| DATASET NAME                                | TRACKS   | TRACKS   | EXT    | ALLOCN               | ALLOCN U  |                                    |
| 01                                          | 02       | 03       | 04     | 05                   | 06        |                                    |
|                                             |          |          |        |                      |           |                                    |
| SYS2.R720.UPDATE01.DATA                     | 2        | 1        | 1      | 2                    | 1 TB      |                                    |
| SYS2.R720.UPDATE12.DATA                     | 2        | 1        | 1      | 2                    | 1 TR      |                                    |
| SYS2.R740.UPDATE06.DATABASE.ASG.TCPIP       | 6        | 0        | 1      | 48                   | 1220 BL   |                                    |
| SYS2.R760.UPDATE07.DATABASE.CAIDMS.R171R18  | 27       | 0        | 1      | 216                  | 1220 BL   |                                    |
| SYS2.TSO.ISV.DATA                           | 51000    | UNAVBL   | 1      | 3400                 | 50 CY     |                                    |
| SYS3.CAI.CAW1C02.F1                         | 15       | UNAVBL   | 1      | 1                    | 30 CY     |                                    |
| SYS3.CAI.CAW1C02.F2                         | 15       | 12       | 1      | 1                    | 30 CY     |                                    |
| SYS3.CAI.CAW1C02.F3                         | 15       | 5        | 1      | 1                    | 30 CY     |                                    |
| SYS3.CAI.DATACOM.AD11.ADRLIB.BKP            | 3        | 1        | 1      | 3                    | 0 TF      |                                    |
| SYS3.CAI.DATACOM.AD11.ADRPNL.BKP            | 20       | 3        | 1      | 20                   | 0 TF      |                                    |
| Tupe HELP on the command line to access     | s MVS/Qu | JickRef  | help   | informa <sup>.</sup> | tion      |                                    |
| 5                                           |          |          |        |                      |           | •                                  |

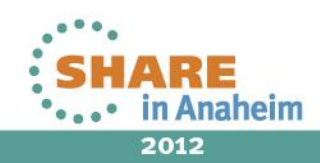

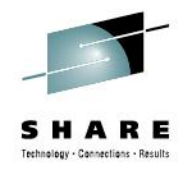

## MVS/QuickRef DSN List Fields Displayed – 1 OF 2

- DSN List Fields with Headers
  - dataset name (DATASET NAME)
  - allocated tracks (ALLOC TRACKS)
  - free tracks (FREE TRACKS)
  - number of extents (EXT)
  - allocation amount of first extent (**1ST EX ALLOCN**)
  - allocation amount of successive extents (SECOND ALLOCN)
  - allocation units (ALC UNT)
  - dataset organization (DSORG)
  - indicator if Hierarchical File Sytem (HFS) or Partitioned Data Set Extended (POE)

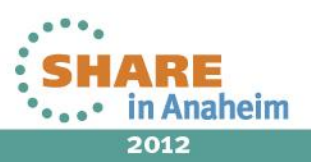

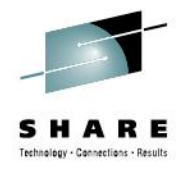

# MVS/QuickRef DSN List Fields Displayed – 2 of 2

#### DSN List Fields with Headers

- dataset record format (RECFM or RFM)
- dataset logical record length (LRECL)
- dataset block size (BLKSIZE or BLKSI)
- dataset creation date (CR. DATE)
- dataset Last Referenced Date (LAST REF)
- For EAV-only, EAV Attributes (EATTR)
- For EAV-only, jobname of last updating job (**JOBNAME**)
- For EAV-only, stepname of last updating step (**STEPNAME**)
- For EAV-only, creation time (CR. TIME)

For more information, see Q/R item **DSN-LIST-PANEL** 

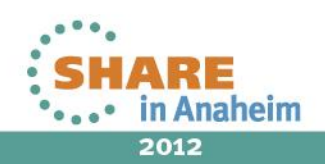

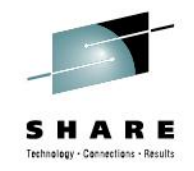

Scenario 7 – Using QWIKREXX function to capture Q/R output

- MVS/QuickRef is an ISPF application. It reads/displays panels.
- Two other modes of operation:
  - Batch Mode (using QWBATCH JCL)
  - On-Line using QWIKREXF and QWIKREXX

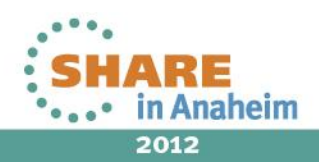

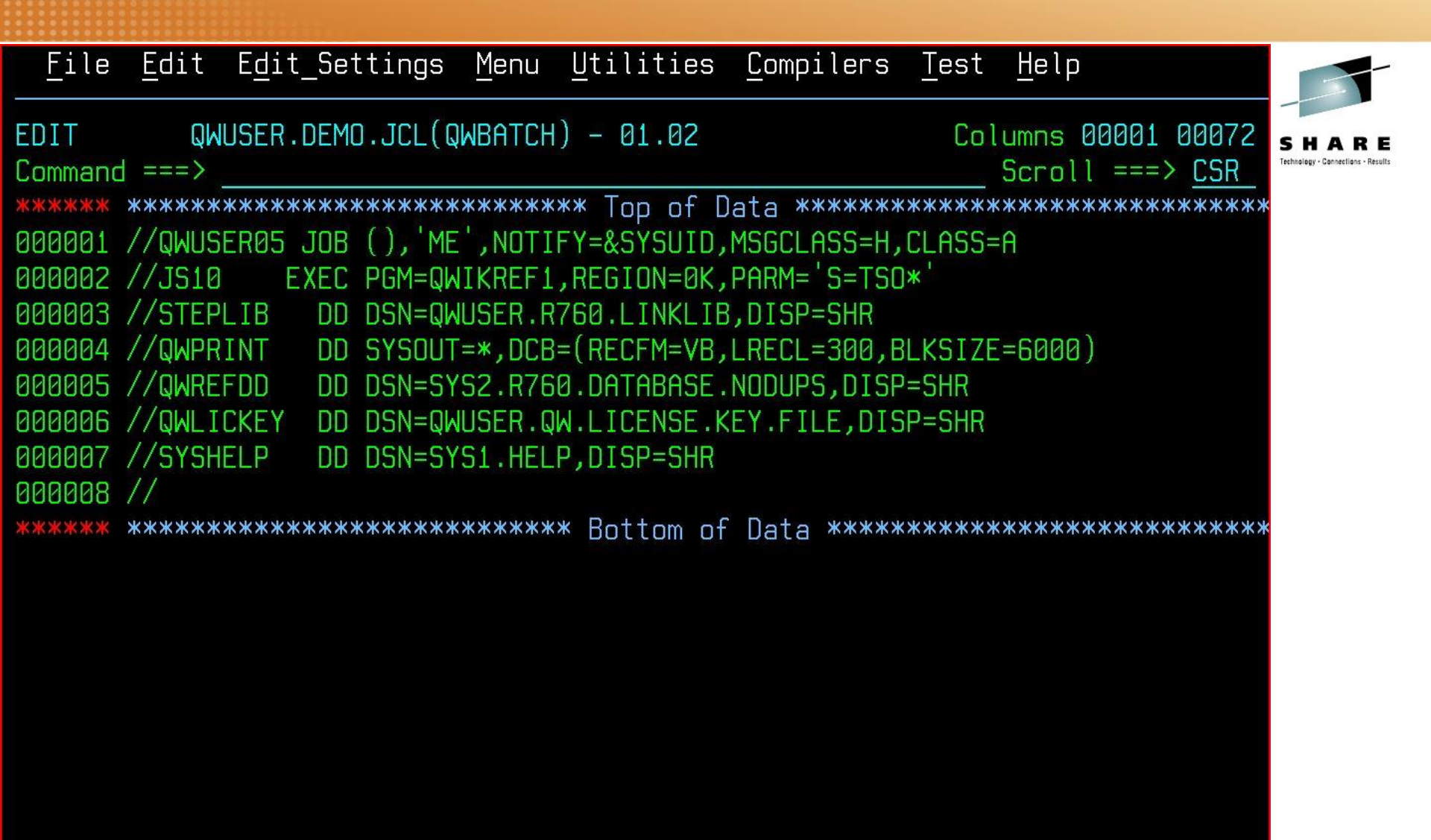

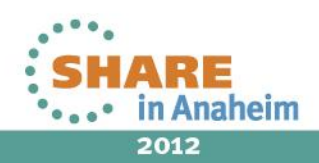

| <u>F</u> ile <u>E</u> dit E <u>d</u> it_Settings <u>M</u> enu <u>U</u> tilities <u>C</u> ompilers <u>T</u> est <u>H</u> elp                                                                                |                                             |
|----------------------------------------------------------------------------------------------------|---------------------------------------------|
| EDIT QWUSER.DEMO.JCL(QWIKREXF) - 01.00 Columns 00001 00072<br>Command ===> Scroll ===> CSR                                                                                                    | SHARE<br>Technology - Connections - Results |
| 000001 / TREATOR<br>000001 / TREATOR<br>000037 After qwikrexx is called, the REXX variable qwikref# contains the<br>000038 release number of MVS/QuickRef in use, in the form 'n.n' (e.g., 7.2).<br>000039 |                                             |
| 000040 Sample code below invokes the qwikrexx function to get DASD free space<br>000041 information for all DASD in the generic group SYSDA.<br>000042                                                     |                                             |
| <pre>000045 x = QWIKREXX('S=SYSDA') /* Get DASD free space info in REXX variables */<br/> 1 Line(s) not Displayed</pre>                                                                                    |                                             |
| 000048 Do i = 1 To qwilines.0-1 By 1                                                                                                    |                                             |
| 000049 Say qwilines.i /* Show result, one DASD volume per line */<br>000050 End                                                                                                    |                                             |
| 000051 Else /* Request failed for some reason */<br>000052 Do                                                                                                    |                                             |
| 000053 Say 'QWIKREXX function error – return code ='qwiwcode<br>000054 Say 'MVS/QuickRef release in use – 'qwikref#<br>000055 End                                                                          |                                             |

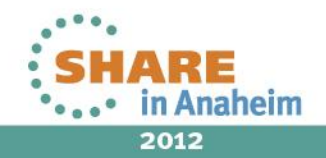

# MVS/QuickRef Use QWIKREXF to capture output

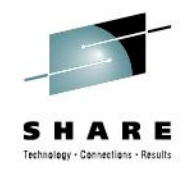

- Put the following modules into the Link List:
  - QWIKREF1 the Q/R load module
  - QWIKREXX the program called by QWIKREXF
- Edit member QWIKREXF located in the JCL distribution dataset and find the following line:

x = QWIKREXX(**'S=\*'**)

- Modify the parameter to issue a QuickRef subcommand.
- Issue

TSOEXEC QWIKREXF

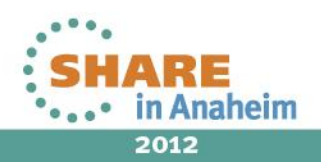

| SUEXEC EXEC QWL  | JSER.CLIS         | (QWIKRE) | (F.)    |          |           |           |           |                |
|------------------|-------------------|----------|---------|----------|-----------|-----------|-----------|----------------|
| 101 volumes      | s matched         | SYSDA    | - % F   | ree: 90. | .7 – Free | Tracks: 3 | 5,819,482 |                |
|                  |                   |          |         |          |           |           |           | SH             |
|                  |                   |          |         |          |           |           |           | Technology - 0 |
|                  |                   |          |         |          |           |           |           |                |
| Volume Mount     | Device            | Free     | Ē       | ree      | Free      | Lra Free  | LaFree    | DAS            |
| D VTOC SMS Den   | Storage           | Volume   | DSCB    | VIRS     | Culs      | SMSVol    |           |                |
| Serial Attr      | Tune              | Fxts     | Tr      | acks     | Culs      | #Tracks   | #Culs     | Nmb            |
| r Ind Ind Ind    | Group             | Free 2   | Free %  | Free %   |           | Status    | 10910     |                |
|                  | (03)              | (04)     | 1100 10 | R5)      | (06)      | (07)      | (08)      | (00            |
| (01) $(02)$      | (13)              | (1/1)    | (15)    | (16)     | (17)      | (18)      | (00)      | (00            |
| ) (10) (11) (12) |                   | (14)     | (13)    | (10)     |           | (10)      |           |                |
|                  |                   |          |         |          |           |           |           |                |
| NONEAV PRIVATE   | 3390              | 1        |         | 50068    | 3337      | 50068     | 3337      | ØAD            |
| 3 YES YES TPL    | DB                | 99.9     | 99.6    | 83.3     | 3339      | ENABLE    |           |                |
| PAGE01 PRIVATE   | 3390              | 1        |         | 3        | 0         | 3         | 0         | DAD            |
| A YES NO SGL     | Carl and a second | A.A      | 99.3    | 88.1     | 1113      |           |           |                |
| PAGE02 PRIVATE   | 3390              | 1        |         | 3        | A 110     | a         | R         | RAC            |
| B VES NO SOL     | 0000              | A A      | 99 3    | 88 1     | 1112      | 0         | U         | one            |
|                  | 2200              | 0.0      | 00.0    | 0.1      | 1113      | 0         | 0         | DOD            |
| PHOEOS PRIVHIE   | 3338              | 1        | 00 0    |          | 2222      | 3         | U         | UHD            |
| UYES NU IPL      | 2222              | 0.0      | 99.3    | 83.3     | 3339      |           |           |                |
| PAGE04 PRIVATE   | 3390              | 1        |         | 3        | 0         | 3         | 0         | ØAD            |
| 1 YES NO TPL     |                   | 0.0      | 99.3    | 83.3     | 3339      |           |           |                |
| ***              |                   |          |         |          |           |           |           |                |

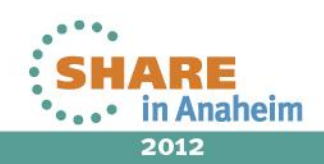

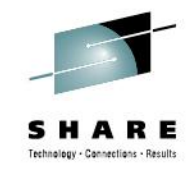

Scenario 8 – Using recursive invocation of Q/R

- MVS/QuickRef is an ISPF application that "pops up" over your existing work.
- When you exit, QuickRef goes away
- QuickRef can also be recursively invoked over itself.
- When you exit the recursive copy, you are still in QuickRef.

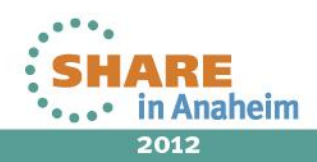

| Vol ==> tso9<br>Command ==><br>You may scro | 09     *MVS                               | 6/QuickRef<br>ation below          | 7.6 – Free S<br>UP, DOWN, L                  | pace*<br>EFT, and/c                 | l<br>Scro<br>or RIGHT as         | ine 1 of 1<br>ll ==> PAGE<br>needed | SHARE<br>Technology - Connections - Results |
|---------------------------------------------|-------------------------------------------|------------------------------------|----------------------------------------------|-------------------------------------|----------------------------------|-------------------------------------|---------------------------------------------|
| 1 volumes<br>Volume Moun                    | matched TSO90<br>(cursor sele<br>t De∨ice | 00 – % Fri<br>ect any voli<br>Free | ee: 69.2 –<br>ume below fo<br>Free<br>Tracks | Free Track<br>Ir dataset<br>Free Lr | s: 104,07:<br>display)<br>g Free | LgFree DAS                          |                                             |
| (01) (02)                                   | (03)                                      | (04)                               | (05)                                         | (06)                                | (07)                             | (08) (09                            |                                             |
| TS0900 STORA<br>*****                       | GE 3390<br>******                         | 10<br>**** BOTTO                   | 104071<br>M OF LIST **                       | 6930<br>******                      | 60079<br>********                | 4005 0AC(<br>*****                  | 3                                           |
|                                             |                                           |                                    |                                              |                                     |                                  |                                     |                                             |
| Type HEL                                    | P on the comma                            | and line to                        | access MVS/                                  | QuickRef h                          | elp inform                       | mation                              |                                             |

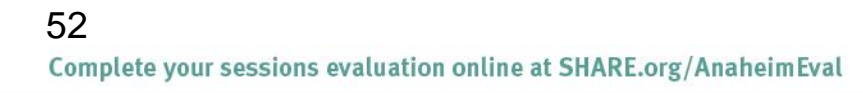

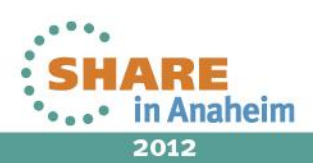

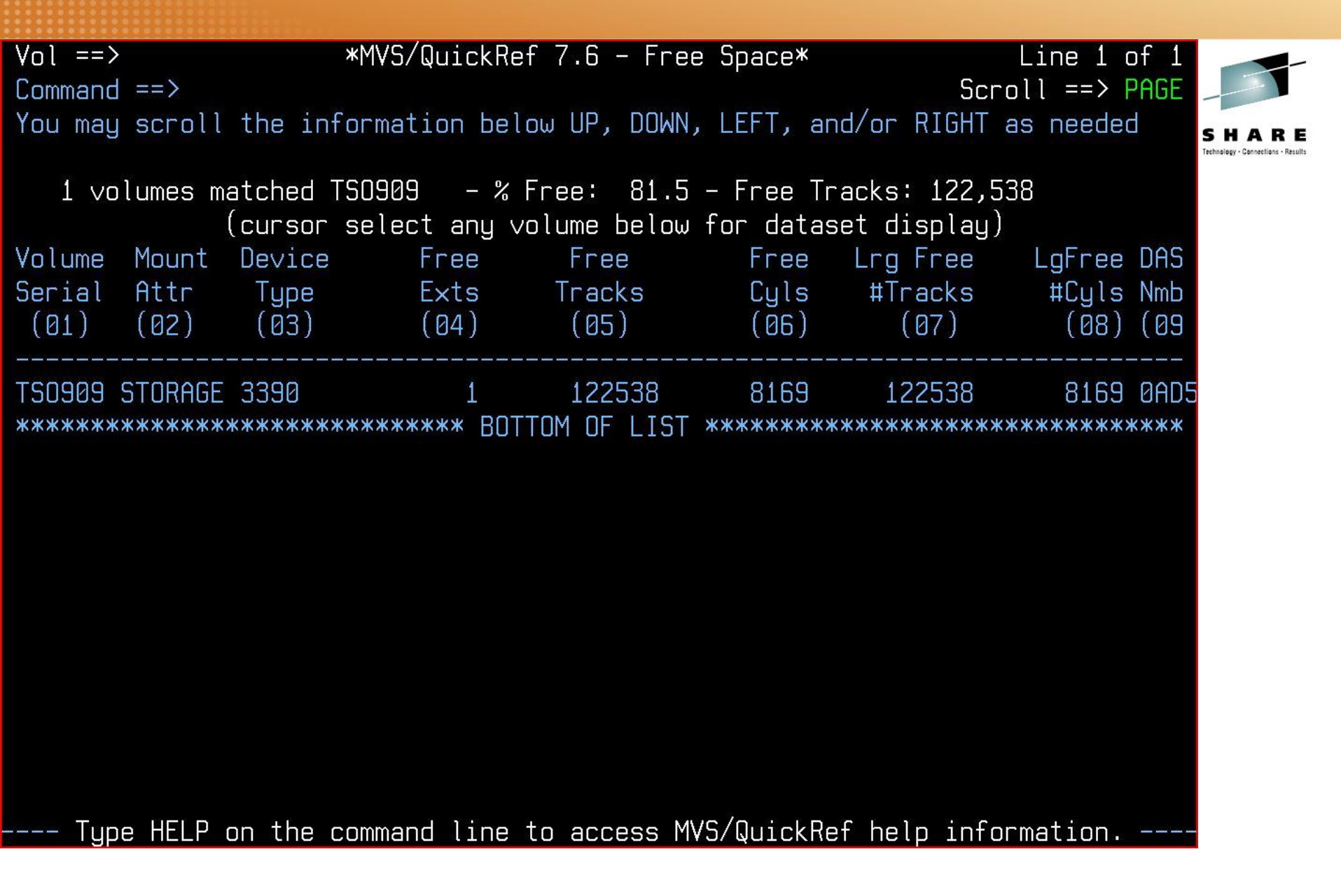

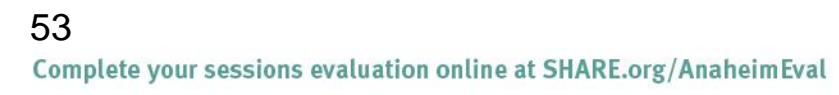

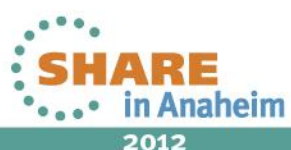

| Vol ==><br>Command<br>You mau | )<br>  ==> AF1<br>  scroll | *M<br>TER PRESSI<br>the infor | WS/QuickRef<br>NG PF3<br>mation belo | f 7.6 - Free              | e Space*<br>, LEFT, an  | Scro<br>d/or RIGHT a        | Line 1 c<br>oll ==> P<br>as needec | of 1<br>PAGE                      |
|-------------------------------|----------------------------|-------------------------------|--------------------------------------|---------------------------|-------------------------|-----------------------------|------------------------------------|-----------------------------------|
| 1 vc                          | )<br>lumes ma              | atched TSO<br>cursor se       | 900 – % F<br>lect anu vo             | Free: 69.2<br>Diume below | – Free Tra<br>for datas | acks: 104,07<br>et displau) | 71                                 | Technology - Cannections - Result |
| Volume<br>Serial<br>(01)      | Mount<br>Attr<br>(02)      | De∨ice<br>Type<br>(03)        | Free<br>Exts<br>(04)                 | Free<br>Tracks<br>(05)    | Free<br>Cyls<br>(06)    | Lrg Free<br>#Tracks<br>(07) | LgFree<br>#Cyls<br>(08)            | DAS<br>Nmb<br>(09                 |
| <br>TSO900<br>******          | STORAGE                    | 3390<br><*****                | 10<br>***** BOTT                     | 104071<br>FOM OF LIST     | <br>6930<br>*******     | <br>60079<br>**********     | 4005<br>******                     | 0AC0<br><***                      |
|                               |                            |                               |                                      |                           |                         |                             |                                    |                                   |
|                               |                            |                               |                                      |                           |                         |                             |                                    |                                   |
| Typ                           | e HELP o                   | on the com                    | mand line t                          | to access M               | /S/QuickRe              | f help infor                | mation.                            |                                   |

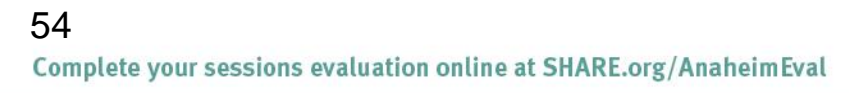

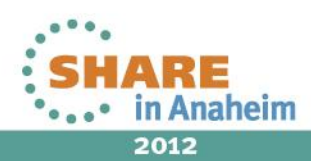

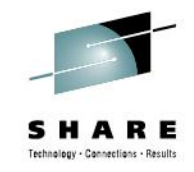

Scenario 9 – Using automated message lookup / inclusion for ABENDs embedded in a message

- Often z/OS ABEND descriptions reference other Messages.
- This can lead to chasing a Message chain.
- MVS/QuickRef keeps you from chasing the wrong leads

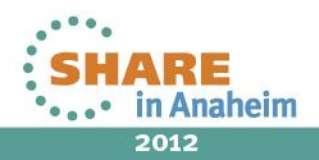

| <u>D</u> isplay <u>F</u> ilter           | <u>V</u> iew <u>P</u> rint <u>O</u> ptions <u>S</u> earch <u>H</u> elp |      |
|------------------------------------------|------------------------------------------------------------------------|------|
| SDSF OUTPUT DISPLF<br>COMMAND INPUT ===> | AY QWUSER37 JOB01324 DSID 2 LINE 0 COLUMNS 01- 80 SCROLL ===> PAGE     | HARE |
| *****                                    | ******************* TOP OF DATA **********************************     |      |
|                                          | JES2 JOB LOG SYSTEM SYS1 NOD                                           |      |
| 17.45.44 JOB01324                        | TUESDAY, 17 JUL 2012                                                   |      |
| 17.45.44 JOB01324                        | IRR010I USERID QWUSER IS ASSIGNED TO THIS JOB.                         |      |
| 17.45.44 JOB01324                        | ICH70001I QWUSER LAST ACCESS AT 16:46:35 ON TUESDAY, JULY              |      |
| 17.45.44 JOB01324                        | \$HASP373 QWUSER37 STARTED - INIT 1 - CLASS A - SYS SYS1               |      |
| 17.45.44 JOB01324                        | IEF403I QWUSER37 - STARTED - TIME=17.45.44                             |      |
| 17.45.44 JOB01324                        | IEC031I D37-04, IFG0554P, QWUSER37, STEP1, SYSUT2, 0A98, TS0001, Qk    |      |
| 17.45.44 JOB01324                        | IEA995I SYMPTOM DUMP OUTPUT 256                                        |      |
| 256                                      | SYSTEM COMPLETION CODE=D37 REASON CODE=00000004                        |      |
| 256                                      | TIME=17.45.44 SEQ=00398 CPU=0000 ASID=0026                             |      |
| 256                                      | PSW AT TIME OF ERROR 075C1000 80E01656 ILC 2 INTC 0D                   |      |
| 256                                      | NO ACTIVE MODULE FOUND                                                 |      |
| 256                                      | NAME=UNKNOWN                                                           |      |
| 256                                      | DATA AT PSW 00E01650 - 41003038 0A0DB20A 00509808                      |      |
| 256                                      | AR/GR 0: 008FF3A0/00E01864 1: 00000000/A4D37000                        |      |
| 256                                      | 2: 0000000/00010CD4                                                    |      |
| 256                                      | 4: 0000000/008C5450 5: 00000000/00E18000                               |      |
| 256                                      | 6: 0000000/008C56F4 7: 0000000/008C574C                                |      |

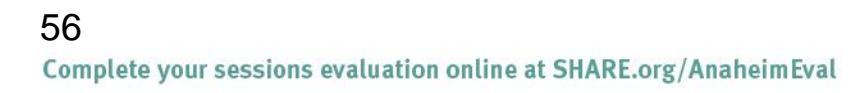

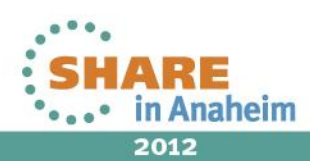

| Item ==>                                                                                                    | *            | MVS/QuickRef 7.6 *    | Col 1 Line 1 of      | 4                                  |
|----------------------------------------------------------------------------------------------------|--------------|-----------------------|----------------------|------------------------------------|
| Command ==≻                                                                                                    |              |                       | Scroll ==> CSF       | 9                                  |
| 256                                                                                                    | SYSTEM COMP  | LETION CODE=D37 REAS  | SON CODE=00000004    | SHARE                              |
|                                                                                                    |              | V=* P=* R=* I=D37     |                      | Technology - Connections - Results |
| $\rangle \rangle \rangle \rangle \rangle \rangle \rangle \rangle \rangle \rangle \rangle \rangle \rangle \rangle \rangle \rangle \rangle \rangle \rangle $ | Licensed for | benefit of Referentia | al Systems <<<<<<<<< | <                                  |
| Item                                                                                                    | Vendor       | Product               | Release              |                                    |
| D37                                                                                                    | CA TECHNOLO  | GIES VISION:BUILDER N | MSGS R15             |                                    |
| D37                                                                                                    | CA TECHNOLO  | GIES VISION:TWO MSGS  | R15                  |                                    |
| D37                                                                                                    | IBM          | DFSORT MSGS & CI      | ODES V1R14           |                                    |
| D37                                                                                                    | IBM          | Z/OS SYSTEM CODI      | ES V1R13             |                                    |
| ****                                                                                                    | *****        | BOTTOM OF LIST ****   | ******               | кж                                 |
|                                                                                                    |              |                       |                      |                                    |
|                                                                                                    |              |                       |                      |                                    |

Type HELP on the command line to access MVS/QuickRef help information. ----

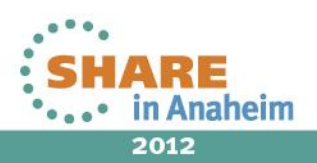

| Item ==>           | * MVS/QuickRef 7.6 *                     | Col 1 Line 5 of 109    | -                                  |
|--------------------|------------------------------------------|------------------------|------------------------------------|
| Command ==>        |                                          | Scroll ==> CSR         |                                    |
| 256                | SYSTEM COMPLETION CODE=D37 REASON COL    | DE=00000004            | SHARE                              |
|                    | - V=IBM P=Z/OS SYSTEM CODES R=V1R13 I=D3 | 37                     | Technology - Connections - Results |
| access device was  | s requested. This system completion code | e is accompanied by    |                                    |
| message IEC031I.   |                                          |                        |                                    |
|                    |                                          |                        |                                    |
| Refer to the exp   | lanation of message IELU3II for complete | e information about    |                                    |
| the task that was  | s ended and for an explanation of the re | eturn code (rc in      |                                    |
| ine message iexi.  | ) IN register 15.                        |                        |                                    |
| Application Progr  | ammer Response: Respond as indicated :   | for message            |                                    |
| IEC031I.           |                                          |                        |                                    |
|                    |                                          |                        |                                    |
| System Programmer  | - Response: If the error recurs and the  | e program is not in    |                                    |
| error, look at th  | ne messages in the job log for more info | ormation. Search       |                                    |
| problem reporting  | g data bases for a fix for the problem.  | If no fix exists,      |                                    |
| contact the IBM S  | Support Center. Provide the JCL and the  | program listing        |                                    |
| for the job.       |                                          |                        |                                    |
|                    |                                          |                        |                                    |
| Source: DFSMSdfp   |                                          |                        |                                    |
| ************* Addi | tional information for this item appears | s below: ************* |                                    |
|                    | V=IBM P=Z/US SYSTEM MSGS R=V1R13 I=IEC   | 311                    |                                    |
| Type HELP on 1     | the command line to access MV5/QuickRef  | help information       |                                    |

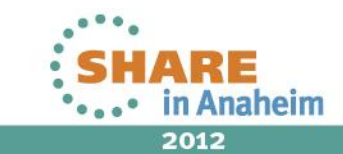

Item ==> \* MVS/QuickRef 7.6 \* Col 1 Line 56 of 109 Command ==> Scroll ==> CSR 256 SYSTEM COMPLETION CODE=D37 REASON CODE=00000004 ------ V=IBM P=Z/OS SYSTEM CODES R=V1R13 I=D37 ------Return Code Explanation

A data set opened for output used all the primary space, and no secondary space was requested. Change the JCL specifying a larger primary quantity or add a secondary quantity to the space parameter on the DD statement.

System Action: The task is ended unless the error is to be ignored as specified in the DCB ABEND exit routine. If the error is to be ignored, the system will attempt to close the DCB before returning to the user.

Operator Response: Start a generalized trace facility (GTF) trace, and re-create the problem. Reply to message AHL100A with:

```
TRACE=SYS,USR,SLIP
```

On the DD statement for the data set in error, specify:

DCB=DIAGNS=TRACE - Type HELP on the command line to access MVS/QuickRef help inf<u>ormation. ---</u>

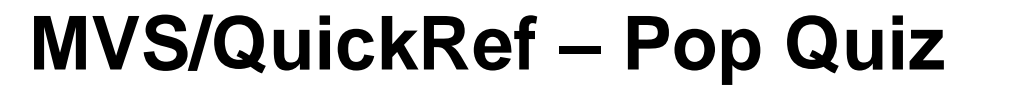

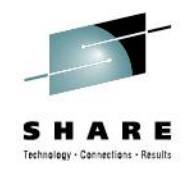

Pop Quiz II

Question:

What are the 3 largest items in the Q/R database?

Answer:

- 3. IDC3009I 10802 lines
- -RSN-CD-BY-VALUE UNIX(R) Reason Codes (Errnojrs) Listed by Value 10804 lines
- 1. IEC1611 10804 lines

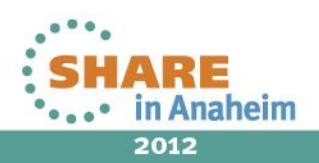

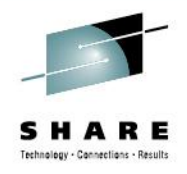

Scenario 10 – Using the FC Function

- Often z/OS Messages have subcodes
- This can lead to searches for the correct information.
- MVS/QuickRef gives you the edge

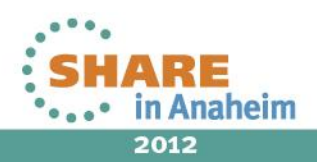

| <u>M</u> enu <u>U</u> tilities <u>C</u> ompilers <u>H</u> elp                                                            |                                             |
|----------------------------------------------------------------------------------------------------|---------------------------------------------|
| BROWSEQWUSER.DEMO.JCL(IEC141I) - 01.00Line 0000000 Col 001 080Command ===> ABEND CODE=013 RETURN CODE=18Scroll ===> PAGE | SHARE<br>Technology - Connections - Results |
| **************************************                                                                                   |                                             |
| IEC141I 013-18, IGG0191B,RSC004A,C,SYSIN,VIO,SYS00322,<br>T165050 RA00 RSC004A TEMP HO1                                  |                                             |
| IEA995I SYSTEM DUMP OUTPUT                                                                                               |                                             |
| **************************************                                                                                   |                                             |
|                                                                                                    |                                             |
|                                                                                                    |                                             |
|                                                                                                    |                                             |
|                                                                                                    |                                             |
|                                                                                                    |                                             |
|                                                                                                    |                                             |
|                                                                                                    |                                             |
|                                                                                                    |                                             |
|                                                                                                    |                                             |
|                                                                                                    |                                             |
|                                                                                                    |                                             |

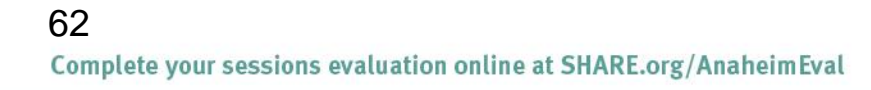

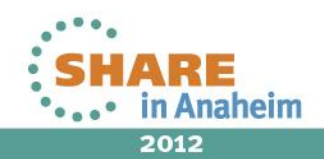

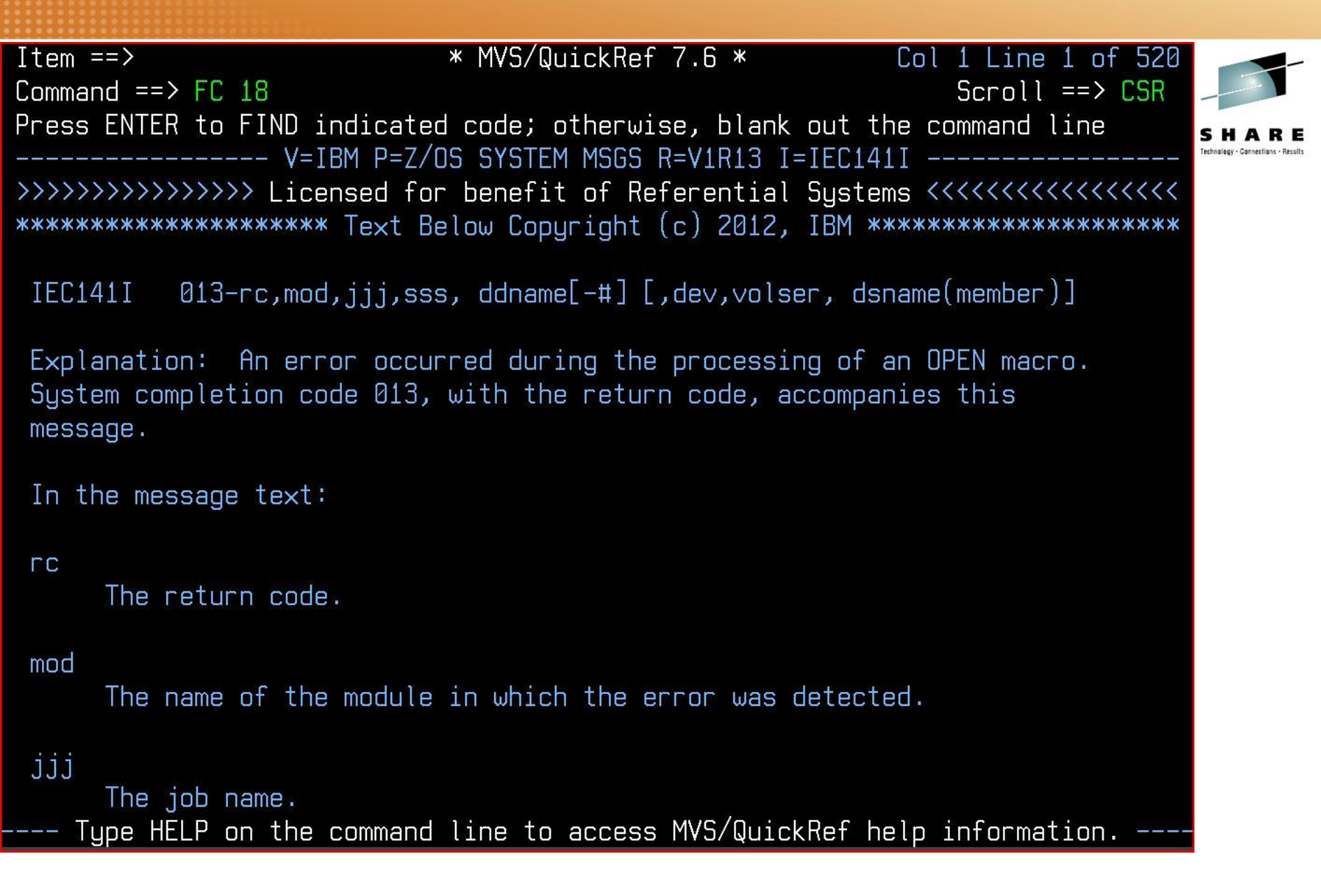

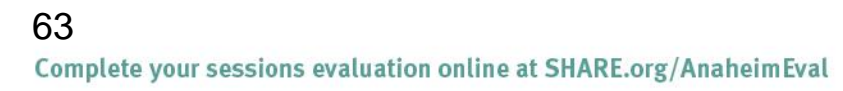

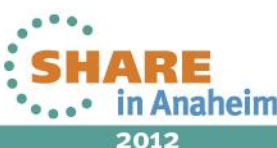

Item ==> Command ==>

#### \* MVS/QuickRef 7.6 \*

Col 1 Line 88 of 520 Scroll ==> CSR

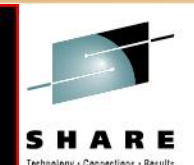

.IEC141I.013-18, IGG0191B,RSC004A,C,SYSIN,VIO,SYS00322, ------ V=IBM P=Z/OS SYSTEM MSGS R=V1R13 I=IEC141I ------

- 18 An OPEN macro instruction was issued for a partitioned data set. The DSNAME parameter specified a member that could not be found.
- 1C An OPEN macro instruction was issued for a partitioned data set, but an I/O error occurred during a search of the directory.
- An OPEN macro instruction was issued for a sequential data set using queued access. BLKSIZE is not a multiple of LRECL, or LRECL is 0 with RECFM=FB or RECFM=FBS, or BLKSIZE is not at least four bytes greater than LRECL with RECFM=V.
- An OPEN macro instruction was issued with INPUT, INOUT, RDBACK, or UPDATE specified, but the DCB did not specify a MACRF value of EXCP, GET, or READ.
- An OPEN macro instruction was issued with OUTPUT, OUTIN, OUTINX, or EXTEND specified, but the DCB did not specify a MACRF value of EXCP, PUT, or WRITE.
- -- Type HELP on the command line to access MVS/QuickRef help information. --

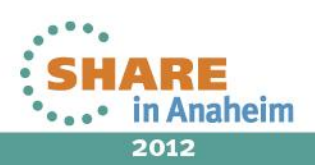

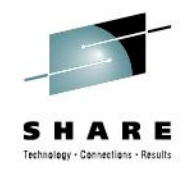

Scenario 11 – Using Textmarks

- Textmarks are bookmarks for MVS/QuickRef reference items
- After displaying information, use SETMARK
- To display a list of your Textmarks, use LISTMARK
- To access the Textmark, use GETMARK n
- MVS/QuickRef gives you the right tools for the job

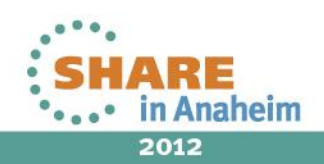

|                                         | A & A & A & A & A & A & A & A & A & A & |                    |              |              |                                    |
|-----------------------------------------|-----------------------------------------|--------------------|--------------|--------------|------------------------------------|
| Item ==>                                | *                                       | MVS/QuickRef 7.6 * |              | Col 1 Line 1 | of 5                               |
| Command ==>                             |                                         |                    |              | Scroll ==>   | CSR                                |
| Select desired                          | item for display                        | or enter desired   | item at top  | left         | SHARE                              |
|                                         | V=*                                     | P=* R=* I=DYNALLO  | IC           |              | Technology - Connections - Results |
| >>>>>>>>>>>>>>>>>>>>>>>>>>>>>>>>>>>>>>> | >> Licensed for b                       | enefit of Referent | ial Systems  | <<<<<<<      | <<<<                               |
| Item                                    | Vendor                                  | Product            | Rele         | ase          |                                    |
| DYNALLOC                                | IBM                                     | C/C++ LIBRARY      | FNCTNS V3R2  |              |                                    |
| DYNALLOC                                | IBM                                     | MVS REFERENCE      | INFO. Z/OS   | V1 & PRIOR   |                                    |
| DYNALLOC                                | IBM                                     | Z/OS XL C/C++      | FNCTNS V1R13 |              |                                    |
| DYNALLOC                                | SYNCSORT                                | MFX FOR Z/OS U     | TIL V1R1     |              |                                    |
| DYNALLOC                                | SYNCSORT                                | MFX FOR Z/OS U     | TIL V1R2     |              |                                    |
| ******                                  | *****                                   | BOTTOM OF LIST *** | *****        | *****        | ****                               |

Type HELP on the command line to access MVS/QuickRef help information. ----

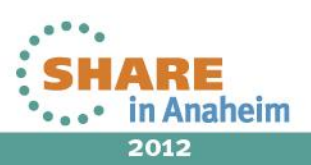

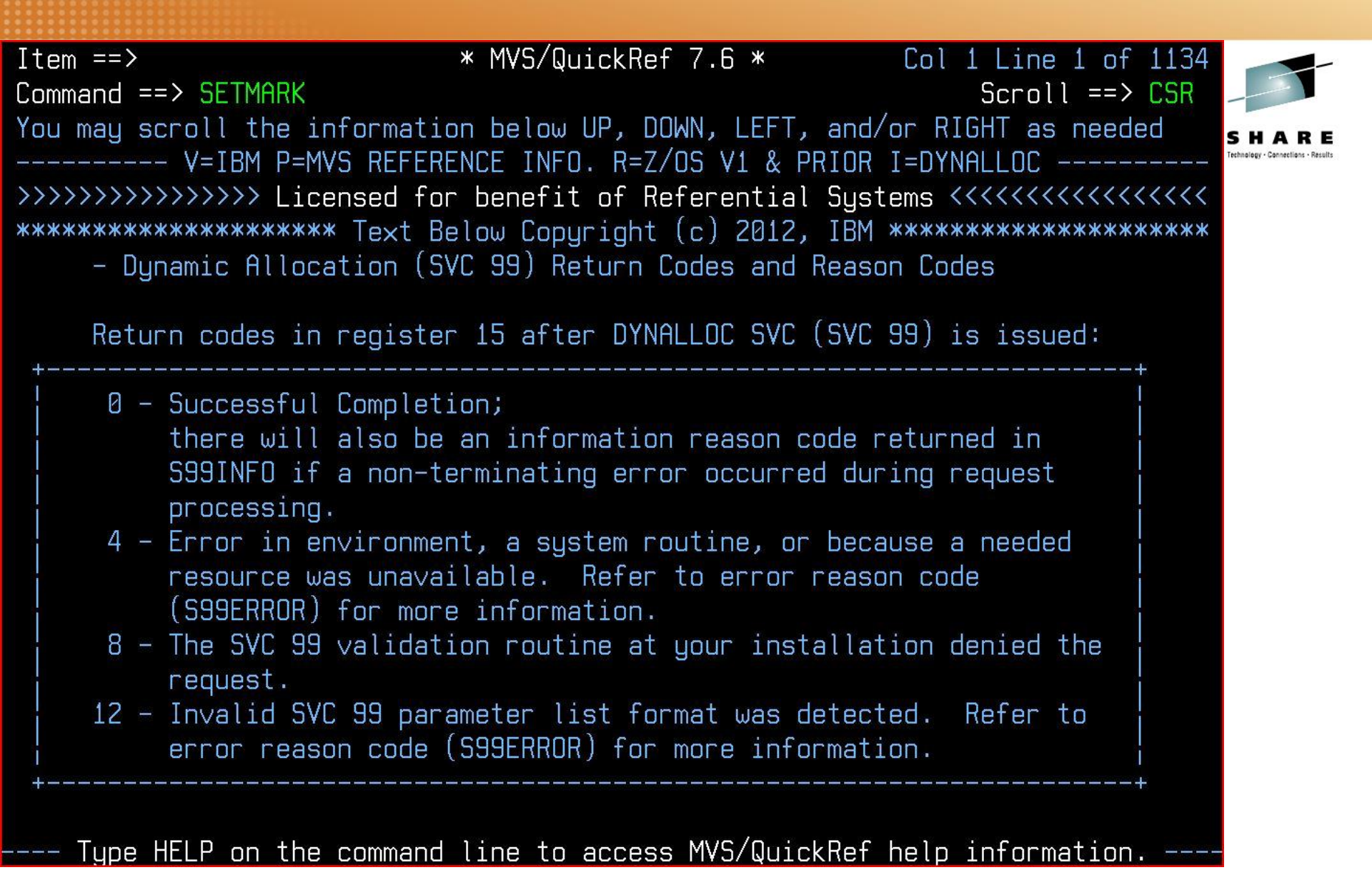

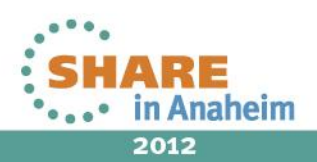

67 Complete your sessions evaluation online at SHARE.org/AnaheimEval

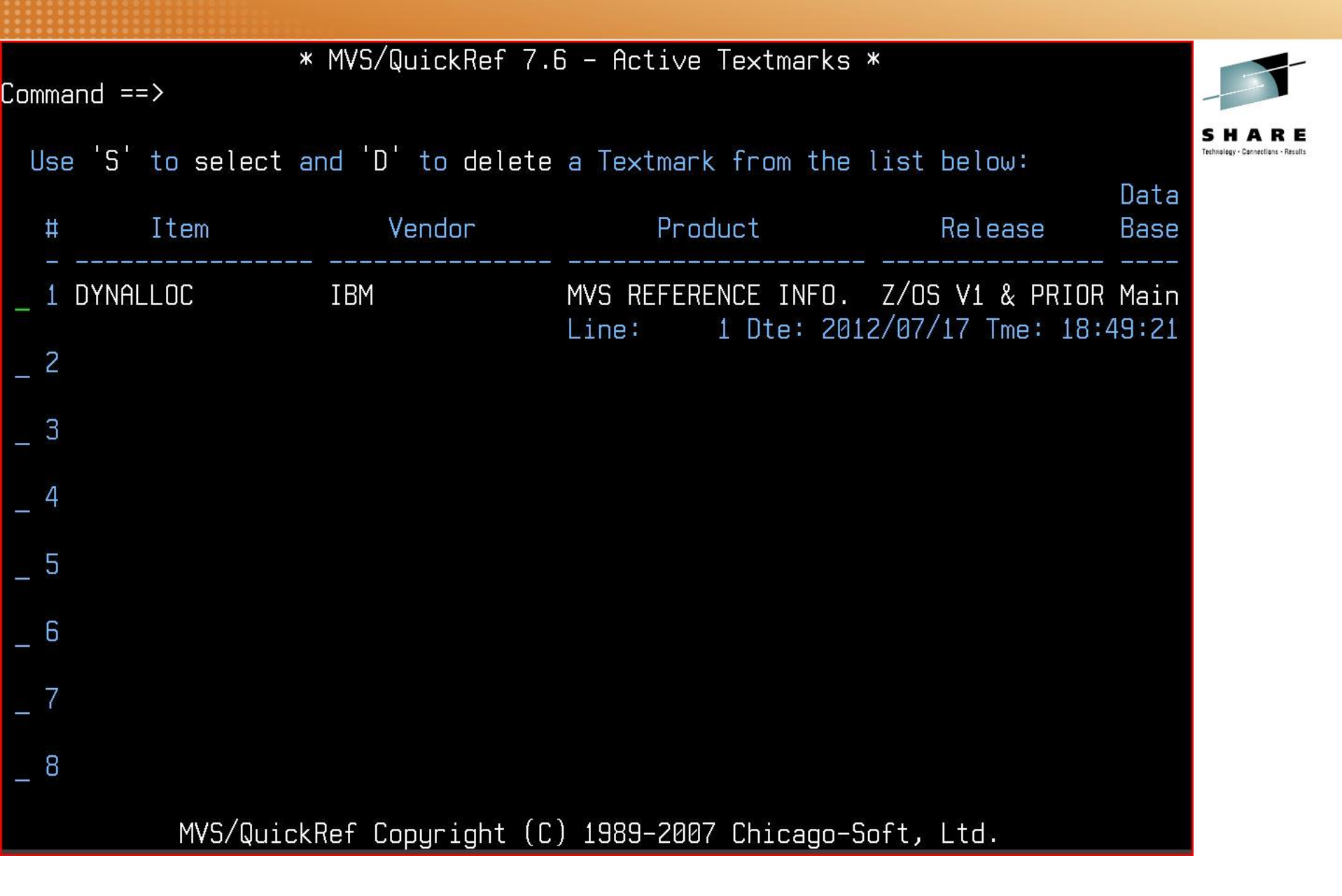

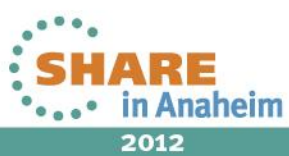

\* MVS/QuickRef 7.6 - Main Menu \*

Command ==> gm 1

Please enter one of the options listed below:

- C Request Reference Information by Category
- R Request Reference Information by Name
- L List Vendors, Products, and Releases
- S Request DASD Free Space Information
- ? What's New with MVS/QuickRef?
- X Exit MVS/QuickRef

Chicago-Soft acknowledges that portions of MVS/QuickRef's data base content are based on copyrighted work or works owned by IBM Corporation, from whom Chicago-Soft has obtained a limited license. Chicago-Soft alone is responsible for any inaccuracies that may appear within the MVS/QuickRef data base. Customer support for MVS/QuickRef is supplied solely by Chicago-Soft. All questions concerning MVS/QuickRef should be referred directly to Chicago-Soft, Ltd., NOT to IBM.

Type HELP on the command line to access MVS/QuickRef help information.

"Solutions...Not Just Software" MVS/QuickRef Copyright (C) 1989–2007, Chicago–Soft, Ltd.

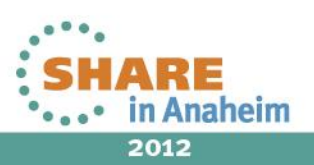

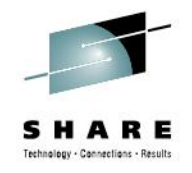

Scenario 11 – Using Advanced Textmarks

- To reference a Textmarks when using fastpath, use QW T=n
- You can set a Textmark on a selection list as well as an item.
  - Example: SM n while browsing a selection list
- QuickRef will return to the location being displayed when the SETMARK was issued.
  - Example: If SM 6 is done while browsing line 500 of a 1,000 line display, then GM 6 will start at line 500.

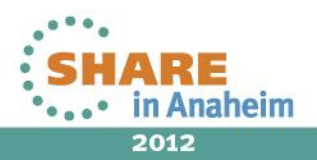

| <u>Menu L</u> ist M <u>o</u> de <u>F</u> unctions <u>U</u> tilities <u>H</u> elp |                                             |
|----------------------------------------------------------------------------------|---------------------------------------------|
| ISPF Command Shell<br>Enter TSO or Workstation commands below:                   | SHARE<br>Technology - Connections - Results |
| ===> <u>QW T=3</u>                                                               |                                             |
|                                                                                  |                                             |
| Place cursor on choice and press enter to Retrie∨e command                       |                                             |
| => ALLOC F(QWLICKEY) DS('RSC001.R720.LICENSE.KEY.FILE') SHR REUS                 |                                             |
| $\Rightarrow$                                                                    |                                             |
| $\Rightarrow$                                                                    |                                             |
| $\Rightarrow$                                                                    |                                             |
| $\Rightarrow$                                                                    |                                             |
| =>                                                                               |                                             |
|                                                                                  |                                             |
|                                                                                  |                                             |

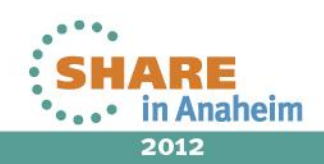

| <b>T</b> |           |                                                                 |                               |
|----------|-----------|-----------------------------------------------------------------|-------------------------------|
| ltem ==> | <b>X</b>  | * MV5/QuickRet 7.6 * Col 1 Line 503 of 1134                     | -                             |
| Command  | ==>       | Scroll ==> CSR                                                  |                               |
| You may  | scroll th | ne information below UP, DOWN, LEFT, and/or RIGHT as needed 💦 🚬 |                               |
|          | V=IBM     | P=MVS REFERENCE INFO. R=Z/OS V1 & PRIOR I=DYNALLOC              | ology · Connections · Results |
| 1718     | 5912      | LOCATE SVC error - X'18' was SVC return code - An I/O           |                               |
| <b>.</b> |           | error processing cataloged data set Corresponding               |                               |
|          |           | Moscogo: IV I562311                                             |                               |
| 1720     | E022      | Messaye: INJJUZJII                                              |                               |
| 1726     | 2922      | LUCHIE SVC ERFOR - X ZC Was SVC RETURN CODE - H                 |                               |
|          |           | virtual storage shortage caused the error, probably             |                               |
|          |           | insufficient virtual storage was available.                     |                               |
|          |           | Corresponding Message: IKJ56863I                                |                               |
| 17BA     | 6074      | LOCATE SVC error – X'BA' was SVC return code – The              |                               |
|          |           | catalog is locked for recovery. Corresponding Message:          |                               |
|          |           | IKJ56896I                                                       |                               |
| 17FF     | 6143      | LOCATE SVC error - SVC return code was unexpected.              |                               |
|          |           | Corresponding Message: IK.1562311                               |                               |
| 27~~     |           | Reserved                                                        |                               |
| 27       |           | Reserved                                                        |                               |
| J/XX     |           |                                                                 |                               |
| 47xx     |           | DHDSM error occurred - xx is nex DHDSM return code;             |                               |
|          |           | see DFSMSdfp Advanced Services reference for an                 |                               |
|          |           | explanation of DADSM error codes for LOCATE, CATALOG,           |                               |
|          |           | DADSM, and OBTAIN                                               |                               |
| 4704     | 18180     | return code x'04' – A duplicate data set name was               |                               |
| Tupe     | HELP on   | the command line to access MVS/QuickRef help information        |                               |

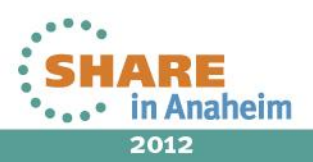
### MVS/QuickRef Scenario 12

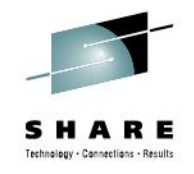

Scenario 12 – Handling the license key file

- Not really a QuickRef user function, but is an important concept.
- Prior to R7.0, QuickRef used an expiration date zap.
- Since R7.0, QuickRef uses a text/binary license key.
- You obtain license key file (on the PC via e-mail) without human intervention.
- Upload to mainframe using **BINARY** transfer mode
- Pre-allocate license key file to provide correct DCB attributes.

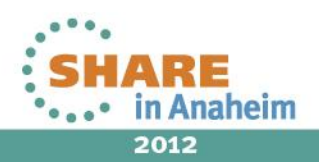

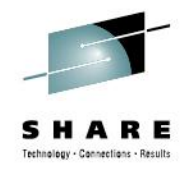

## MVS/QuickRef License Key File – DCB Attributes

- DCB Attributes
  - DSORG PS
  - RECFM VB
  - LRECL **10440**
  - BLKSIZE 10444
- If this doesn't make sense to you, ignore it it will make sense to the installer.
- After uploading license key file, you must modify either ...
  - QW Clist or
  - QWIKOPTS

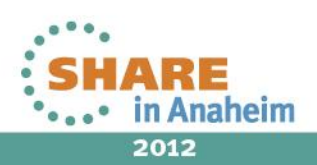

| File    | <u>Edit Edit_Settings Menu Utilities Compilers Test Help</u> |                                    |
|---------|--------------------------------------------------------------|------------------------------------|
| EDIT    | QWUSER.DEMO.JCL(QW) - 01.00 Columns 00001 00072              | SHADE                              |
| Command | ===> Scroll ===> <u>CSR</u>                                  | Technology - Connections - Results |
| *****   | *************************************                        |                                    |
| 000001  | PROC Ø PRM()                                                 |                                    |
|         | – – – – – – – – – – – – – – – 5 Line(s) not Displayed        |                                    |
| 000007  | ISPEXEC LIBDEF +                                             |                                    |
| 000008  | ISPPLIB DATASET ID('SYS2.QUICKREF.R760.PANELS')              |                                    |
| 000009  | ISPEXEC LIBDEF +                                             |                                    |
| 000010  | ISPMLIB DATASET ID('SYS2.QUICKREF.R760.MESSAGES')            |                                    |
| 000011  | ISPEXEC LIBDEF +                                             |                                    |
| 000012  | ISPLLIB DATASET ID('SYS2.QUICKREF.R760.LINKLIB')             |                                    |
| 000013  | ISPEXEC LIBDEF +                                             |                                    |
| 000014  | ISPTLIB DATASET ID('SYS2.QUICKREF.R760.TABLES')              |                                    |
| 000015  | ALLOC F(QWREFDD) +                                           |                                    |
| 000016  | DA('QWUSER.QW.DATABASE') SHR REUS                            |                                    |
| 000017  | ALLOC F(QWLICKEY) +                                          |                                    |
| 000018  | DA('QWUSER.QW.LICENSE.KEY.FILE') SHR REUS                    |                                    |
| 000019  | /* ALLOC F(QWVIRTEX) /* Virtual Excludes */ +                |                                    |
| 000020  | <pre>/* DA('SYS2.QUICKREF.R760.JCL(QEXCLUDE)') +</pre>       |                                    |
| 000021  | /* SHR REUS                                                  |                                    |
| 000022  | /* ALLOC F(QWPARMS) /* Override Parms */ +                   |                                    |
| 000023  | <pre>/* DA('SYS2.QUICKREF.OVERRIDE.PARMS') +</pre>           |                                    |
|         |                                                              |                                    |

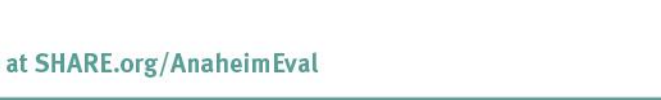

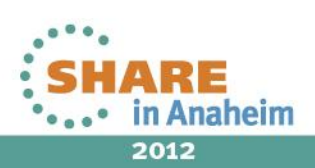

75

| <u>F</u> ile <u>E</u> dit | E <u>d</u> it_Settings <u>M</u> enu <u>U</u> 1 | tilities <u>C</u> ompilers <u>T</u> est <u>H</u> e | lp 🛛                |
|---------------------------|------------------------------------------------|----------------------------------------------------|---------------------|
| EDIT QWL                  | JSER.R760.SOURCE(QWIKOP                        | TS) - 01.00 Column                                 | S 00001 00072       |
|                           |                                                | 501                                                | OTT ===> <u>CSR</u> |
| 000010 MMIKUAI            | IS QWIKUPT TYPE=USEUT,                         |                                                    | X                   |
| 000011                    | QDB=QWUSER.QW.[                                | DATABASE,                                          | X                   |
| 000012                    | LICDSN=QWUSER.(                                | QW.LICENSE.KEY.FILE,                               | X                   |
| 000013                    | VEXDSN=,                                       | VRTUAL XCLDS DSN,NO QUOTE                          | S QE0905B 7.2X      |
| 000014                    | VEXMBR=QEXCLUDE                                | E, VRTUAL XCLDS MEMBER NAME                        | QE0905B 7.2X        |
| 000015                    | PARMDSN=,                                      | OVERRIDE PARAMETER DSN, N                          | O QUOTES X          |
| 000016                    | OUTCLAS=A,                                     | QPRINT OUTPUT SYSOUT CLAS                          | S X                 |
| 000017                    | OUTDEST=LOCAL,                                 | QPRINT OUTPUT DESTINATION                          | X                   |
| 000018                    | OUTDISP=HOLD,                                  | QPRINT OUTPUT HOLD/NOHOLD                          | SETTING X           |
| 000019                    | ROUTCDE=2,                                     | WTO ROUTE CODE                                     | X                   |
| 000020                    | JES2CHR=\$,                                    | JES2 COMMAND CHARACTER                             | ×                   |
| 000021                    | HELPDD=SYSHELP,                                | , DDNAME FOR HELP                                  | QE9802E 5.2X        |
| 000022                    | PF3=END,                                       | TREAT END AS END                                   | QE9802F 5.2X        |
| 000023                    | CDIXLAT=',=*/(                                 | )?;{}!', CURSOR DRIVEN XLATE                       | QE98010 5.2X        |
| 000024                    | MAINMNU=QWIKREF                                | FA, NAME OF Q/R MAIN MENU                          | X                   |
| 000025                    | USERMNU=QWIKREF                                | FU, NAME OF Q/R USER MAIN MEN                      | U X                 |
| 000026                    | DASDFRE=(1,2,3,                                | ,4,5,6,7,8,9,10,11,12,13,14,                       | ×                   |
| 000027                    | 15,16,17,18),                                  |                                                    | QE0710C 6.9X        |
| 000028                    | BATPDSRD=N,                                    | BATPDSRD VALUE                                     | QE0001D 5.7X        |
| 000029                    | ONLPDSRD=N,                                    | BATPDSRD VALUE                                     | QE0001D 5.7X        |

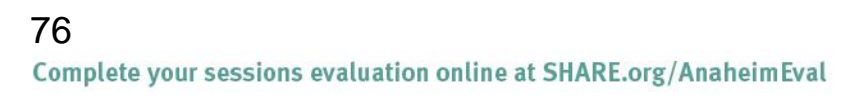

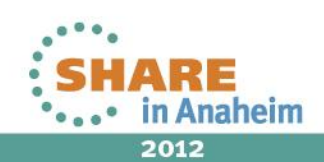

## MVS/QuickRef Useful Links

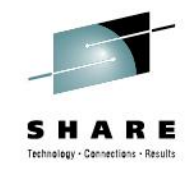

For the 7.2 release of MVS/QuickRef, I created five videos consisting of the first five scenarios in this presentation...

- 1. Lookup ABEND Code
- 2. Lookup JCL Syntax
- 3. Find DASD Free Space
- 4. COBOL PERFORM Verb
- 5. The TOOLBOX

#### View these videos at:

https://www.quickref.com/newQuickRef/helpdocs/video/video \_help

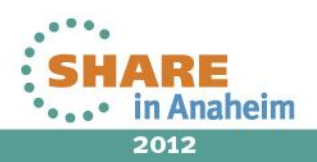

## MVS/QuickRef Announcements, Notes & Warnings

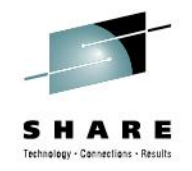

These last few slides contain announcements, notes and warnings that you may find useful.

- DASD Free Space Enhancements for R7.7
- Command Not Found?
- Invalid License Key?

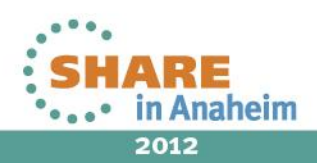

# MVS/QuickRef DASD Free Space Enhancement for R7.7

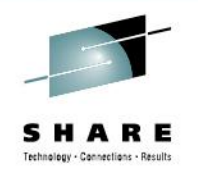

The DASD key field is being enhanced as follows:

- a wildcard DASD volume serial number like P\*0% where "\*" indicates zero or more characters "%" indicates a single character
- a wildcard SMS storage group like SG:0% where ":" indicates zero or more characters "%" indicates a single character
- the exclude character is being changed from a forward slash ("/") to a backslash ("\") and expanded to support the special names (like NONSMS).

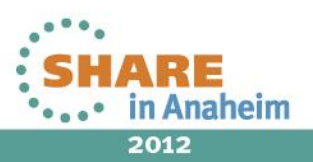

# MVS/QuickRef DASD Free Space Enhancement for R7.7

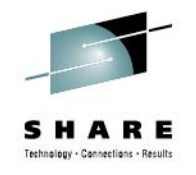

Examples

- \MVS\* show volumes that do not begin with "MVS".
- \P\*0% show volumes that do not match "P\*0%"

\E: - show storage groups that do not begin with "E".
\E:%%%L - show storgroups not matching "E:%%%L".
\PUBLIC - show PRIVATE and STORAGE volumes
\PRIVATE - show PUBLIC and STORAGE volumes
\SMSVOLS - show NONSMS volumes

Item DASD-WILDCARD gives more details and examples.

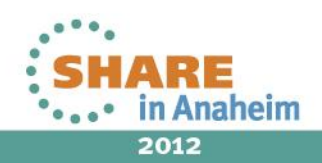

## MVS/QuickRef Command Not Found?

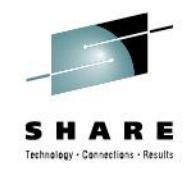

NOTE: If typing QW and pressing ENTER gives "command not found", then MVS/QuickRef is not installed correctly at your site ...specifically, the ISPF Command Table update is not correctly installed.

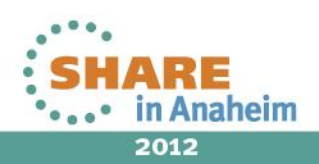

## MVS/QuickRef Invalid License Key?

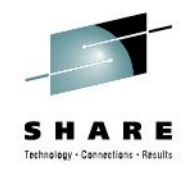

WARNING: The QuickRef license key file is sent to installations via e-mail with an attachment.

The attachment contains both text and binary information.

For this reason, you should **never open the attachment on the PC** because NotePad has been reported to change x'00' to x'20' without warning.

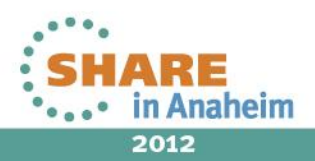

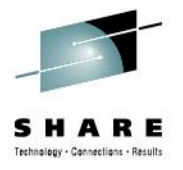

### Session Number: 11583 MVS/QuickRef: Beyond The Basics of QW Quick Response (QR) Code

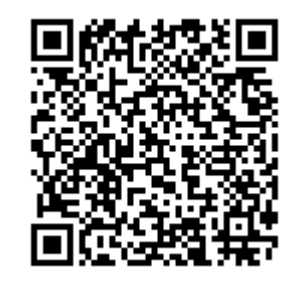

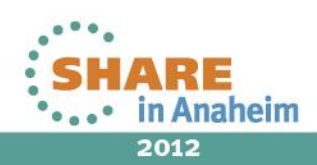

83 Complete your sessions evaluation online at SHARE.org/AnaheimEval